A Driver-Independent Solution to All Your Printing Needs

# EOL Universal Printer<sup>™</sup> (version 3.0)

Installation, Usage, and Troubleshooting Guide

(2nd Revision)

## **Table of Contents**

| READ THIS FIRST!!!                                                                                                    |                                                          |
|----------------------------------------------------------------------------------------------------|----------------------------------------------------------|
| COMPATIBILITY WITH PREVIOUS VERSIONS                                                                                                    | 3                                                        |
| INTRODUCTION                                                                                                    | 4                                                        |
| How IT Works<br>Client-Side Printing<br>Network-Based Printing                                                                                                    |                                                          |
| NEW UP 3.0 FEATURES                                                                                                    |                                                          |
| INSTALLING EOL UNIVERSAL PRINTER™                                                                                                    |                                                          |
| TERMINAL SERVICES COMPONENT<br>UNIVERSAL PRINT SERVER COMPONENT<br>UPGRADING FROM PREVIOUS VERSIONS<br>Server Component<br>Client Component                                                                                                    | 13<br>13<br>13<br>15<br>15<br>15<br>15                   |
| CLIENT-SIDE PRINTING WITH EOL UNIVERSAL PRINTER™                                                                                                    |                                                          |
| CUSTOMIZING THE DELIVERY OPTIONS TAB<br>Policy Template<br>Scripting<br>CLIENT OPTIONS                                                                                                    | 23<br>23<br>26<br>28                                     |
| NETWORK PRINTING WITH EOL UNIVERSAL PRINTER™                                                                                                    |                                                          |
| REQUIREMENTS<br>CONFIGURING A MICROSOFT ACCESS DATA SOURCE<br>CONFIGURING A MICROSOFT SQL SERVER DATA SOURCE<br>CONFIGURING NETWORK UNIVERSAL PRINTERS<br>ASSIGNING NETWORK UNIVERSAL PRINTERS<br>APPLYING PRINTER ASSIGNMENTS CUMULATIVELY<br>HOW EOLUP APPLIES PRINTER ASSIGNMENTS<br>Assigning Network Universal Printers through Citrix MetaFrame XP<br>INTEGRATION WITH EOL DESKTOP MANAGER <sup>™</sup> | 31<br>31<br>36<br>44<br>45<br>49<br>50<br>50<br>50<br>51 |
| TROUBLESHOOTING GUIDELINES                                                                                                    |                                                          |
| SERVER-SIDE TROUBLESHOOTING<br>Troubleshooting Tips<br>CLIENT COMPONENTS<br>Troubleshooting Tips                                                                                                    | 52<br>54<br>54<br>54<br>54                               |
| USING EOL UNIVERSAL PRINTER™ WITH THE TSAC                                                                                                    |                                                          |
| AVAILABLE EOL UNIVERSAL PRINTER™ CLIENT BUNDLES                                                                                                    |                                                          |
| WEB-BASED EOL UNIVERSAL PRINTER™ CLIENT INSTALLATION                                                                                                    |                                                          |
| ICA/EOLUP CLIENT BUNDLES                                                                                                    | 61<br>61                                                 |
| LICENSING EOL UNIVERSAL PRINTER™                                                                                                    |                                                          |
| UPGRADING FROM PREVIOUS VERSIONS                                                                                                    |                                                          |
| UPGRADE PROTECTION AND TECHNICAL SUPPORT                                                                                                    |                                                          |

## **Read This First!!!**

If the following products and versions are currently in use, please read the below information.

**EOL Desktop Manager™ (versions 1.x and 2.x) Users:** if EOL Desktop Manager™ 1.x or 2.x is currently in use, it MUST be upgraded to version 3.x before installing and using EOL Universal Printer™. Please note that both products utilize the same database, management utility (THINssentials™ Management Console), services, and COM objects.

**EOL Universal Printer™ (versions 1.x and 2.x) Users:** if EOL Universal Printer™ 1.x or 2.x is currently in use, upgrading to version 3.x will invalidate the license key. Customers who have purchased their license(s) after September 9<sup>th</sup>, 2001 are eligible for a free upgrade to version 3.x. The new license key replacements may be automatically generated by visiting <u>http://www.99point9.com</u>.

### **Compatibility with Previous Versions**

Because version 3.x introduces advanced features such as page streaming and partial font embedding, it is NOT backwards compatible with versions 1.x or 2.x. As such, upgrading the server component to 3.x will necessitate a client-side upgrade as well.

In order to simplify the client upgrade process, it is recommended that the CAB-based client setup be utilized. By simply embedding the following line into a Web page, the CAB file will download and install automatically and silently:

#### <OBJECT CLASSID = "clsid:240EEE8D-91DB-4D74-A87E-671026601333" CODEBASE="eolupcli.cab#VERSION=3,0,0,0"></OBJECT>

If eolupcli.cab resides in a folder other the one serving the current page, then the CODEBASE must explicitly reference the full URL:

#### <OBJECT CLASSID = "clsid:240EEE8D-91DB-4D74-A87E-671026601333" CODEBASE="http://www.mycompany.com/eolupcli.cab#version=3,0,0,0"></OBJECT>

Moreover the VERSION must match that of the EOLUP client inside the CAB file. For example, if version 3.0.2 is the most current version, the line becomes:

#### <OBJECT CLASSID = "clsid:240EEE8D-91DB-4D74-A87E-671026601333" CODEBASE="http://www.mycompany.com/eolupcli.cab#version=3,0,2,0"></OBJECT>

## Introduction

Designed for Windows Terminal Services (NT 4.0 and 2000) and Citrix MetaFrame, EOL Universal Printer<sup>™</sup> (hereafter, EOLUP) is a single-driver printing solution aimed at simplifying the complexities that plague any organization's server-based printing needs. Like its predecessor (version 2.2.2), this new version fully enables client-side printing using a single PDF-compatible print driver, and supports both ICA and RDP 5.x Win32 clients without the need for the Adobe Acrobat Reader. Moreover, version 3.0 introduces a radically new approach to network-based printing by enabling ANY client device, regardless of platform or operating system, to print to ANY shared network printer, regardless of make, model, or print driver.

## How It Works

Figure 1 depicts a typical network environment where EOLUP 3.0 has been deployed to fulfill the printing needs of both LAN-connected and remote users. A Terminal Services farm hosts and serves a variety of business applications to which LAN-based and remote clients connect using Microsoft RDP or Citrix ICA client software.

#### Client-Side Printing

For client-side printing, EOLUP creates a PDF-compatible printer on the Terminal Server, enabling Terminal Services and Citrix MetaFrame<sup>™</sup> users to print to ANY client-side printer – anywhere, anytime. Remote users could be home-based, mobile, or remote branch workers, or even outside partners requiring access to shared applications. In all cases, the users' computers are either equipped with locally attached printers or rely on client-side network printers to fulfill the printing requirements. To provide printing support from the Terminal Services side, the administrator simply installs EOLUP 3.0 on all the Terminal Services servers. On the client side, the users are only required to download and install the small-footprint (1.5MB) EOLUP 3.0 client software. Please note that, unlike other printing solutions available on the market, EOLUP does <u>not</u> require the Adobe Acrobat Reader.

#### Network-Based Printing

LAN-connected users typically rely on shared network printers to fulfill their printing needs. These printers are physically connected to either the print server's I/O ports (i.e., LPT, COM) or the LAN infrastructure (i.e., Ethernet.) In both cases, the system administrator makes these printers available to users by configuring and sharing corresponding printer resources on the designated print server. Figures 2-a, 2-b, and 2-c depict two distinct printer configurations commonly found in almost any network.

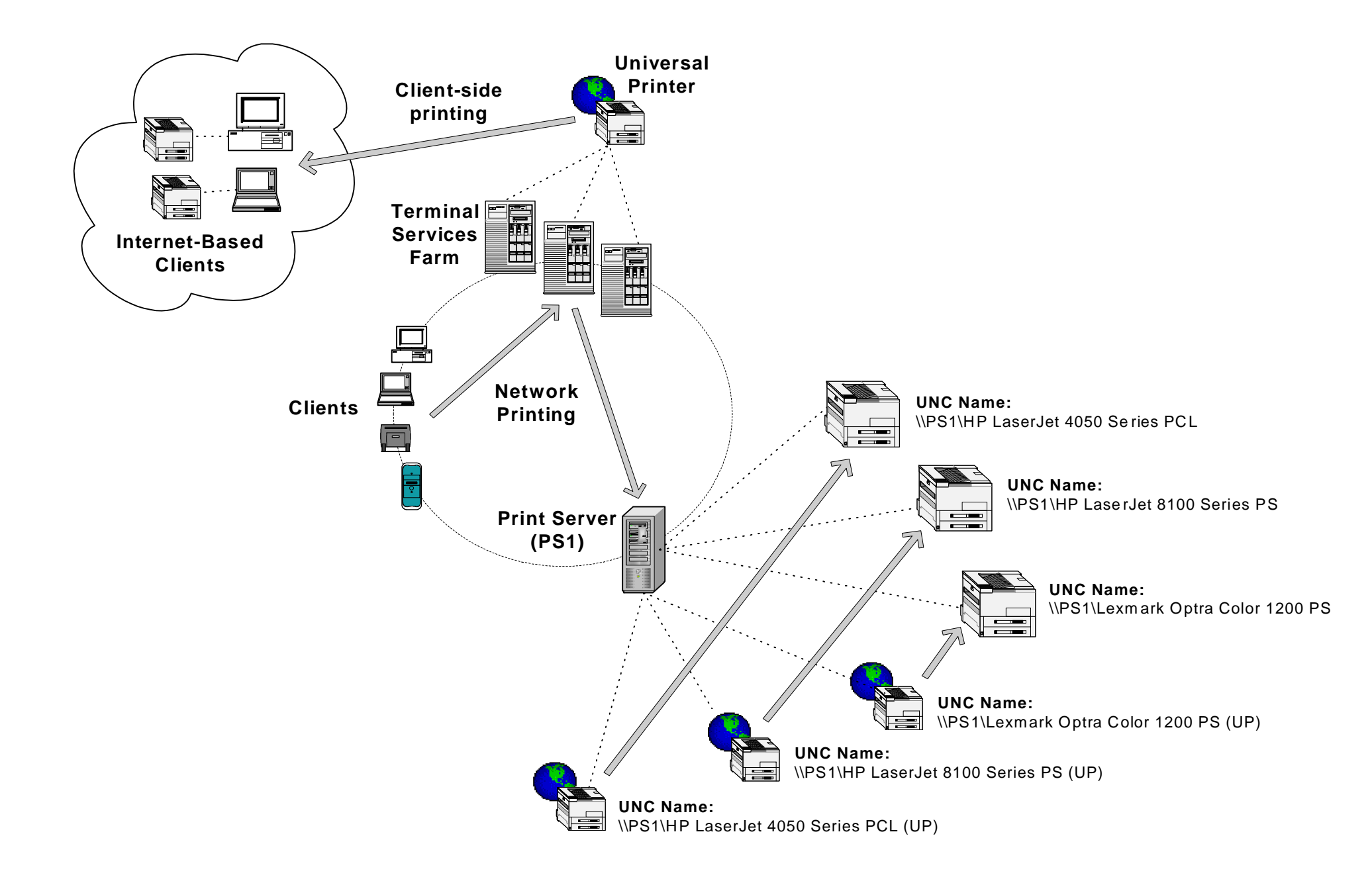

Figure 1 – EOL Universal Printer<sup>™</sup> 3.0 offers a single-driver solution to all server-based printing needs, including client-side and network printing.

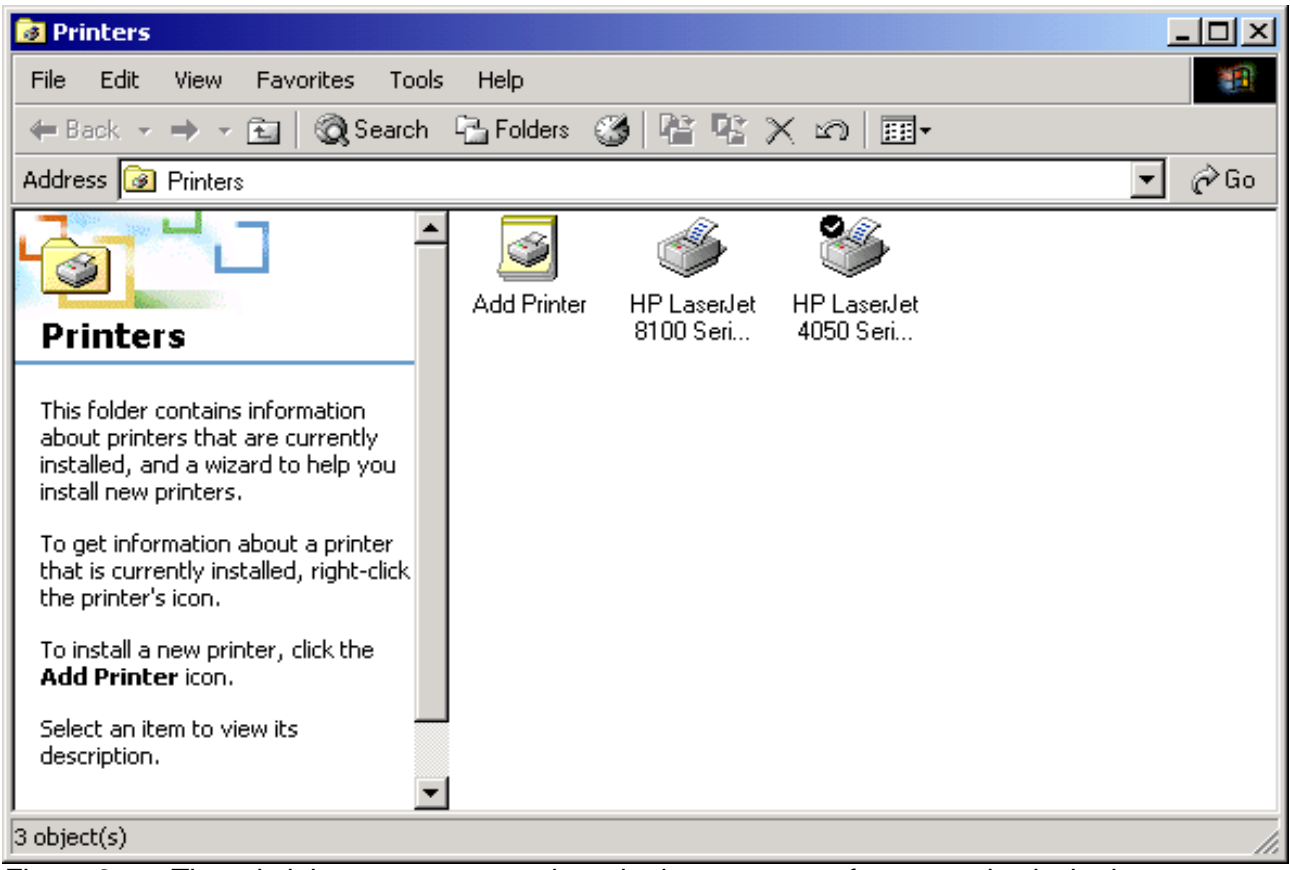

Figure 2-a – The administrator creates a shared printer resource for every physical printer.

| 爹 HP Laser Je                | t 8100 Serie             | s PS Properties    |                         | <u>? ×</u> |
|------------------------------|--------------------------|--------------------|-------------------------|------------|
| General Sha                  | aring Ports              | Advanced Sec       | urity   Device Settings | Ì.,        |
| 炎 н                          | P LaserJet 810           | 0 Series PS        |                         |            |
|                              |                          |                    |                         | —          |
| Print to the f<br>checked po | ollowing port(s).<br>rt. | . Documents will p | rint to the first free  |            |
| Port                         | Description              | Printer            | r                       |            |
| ✓ LPT1:                      | Printer Port             | HP La              | aserJet 8100 Series PS  |            |
| LPT2:                        | Printer Port             |                    |                         |            |
| LPT3:                        | Printer Port             |                    |                         |            |
| СОМ1:                        | Serial Port              |                    |                         |            |
| Сом2:                        | Serial Port              |                    |                         |            |
| Сомз:                        | Serial Port              |                    |                         |            |
| Ш СОМ4:                      | Serial Port              |                    |                         |            |
| Add P                        | ort                      | Delete Port        | Configure Po            | rt         |
| 🔽 Enable b                   | idirectional sup         | port               |                         |            |
| Enable o                     | rinter poolina           | port               |                         |            |
| i Linabie p                  | ninker pooling           |                    |                         |            |
|                              |                          |                    |                         |            |
|                              |                          | ОК                 | Cancel                  | Apply      |
|                              |                          |                    |                         | 775        |

Figure 2-b – In this example, the HP LaserJet 8100 Series PS is physically connected to the LPT1 port of the print server. Users connect and print to the printer by means of a shared printer resource configured on the print server. The print server communicates with the physical printer through the LPT1 port.

| 爹 HP LaserJet 4050 | Series PCL Propertie                             | 5                      | <u>?</u> × |
|--------------------|--------------------------------------------------|------------------------|------------|
| General Sharing F  | Ports Advanced Sec                               | urity Device Settings  |            |
| HP Laser           | Jet 4050 Series PCL<br>port(s). Documents will p | int to the first free  | _          |
| Port               | Description                                      | Printer                |            |
|                    | Serial Port<br>Serial Port<br>Brint to File      |                        |            |
| IP_10.0.0.100      | Standard TCP/IP Port                             | HP LaserJet 4050 Serie |            |
|                    | PDF Port<br>Local Port                           |                        | 3          |
| Add Port           | Delete Port                                      | Configure Port         |            |
| Enable bidirectio  | nal support<br>oling                             |                        |            |
|                    | OK                                               | Cancel Ap              | ply        |

Figure 2-c – In this example, the HP LaserJet 4050 Series PCL is physically connected to the LAN (i.e., Ethernet.) Users connect and print to the printer by means of a shared printer resource configured on the print server. The print server communicates with the physical printer using the TCP/IP protocol.

Without EOLUP, Terminal Services users must manually browse the network and connect to the desired shared printers. Moreover, the native print drivers of those printers must be pre-installed to the Terminal Services servers by the system administrator. Because most organizations support a wide variety of printer makes and models, managing a large set of print drivers and ensuring their stability and compatibility with the Terminal Services platform can rapidly become a daunting task.

EOLUP 3.0 solves this complex challenge using a single-driver approach. For each existing network printer (the "true" printer) defined on a particular print server, EOLUP creates and shares a "phantom" Universal Printer counterpart on that same Print Server. As such, users connect and print their documents to the Universal Printers instead of the original "true" printers. Once a particular document has been printed to a Universal Printer, the print job is automatically forwarded to the corresponding "true" printer using its native print driver. Figure 11 illustrates the process of printing from a server-based application to a Universal Printer.

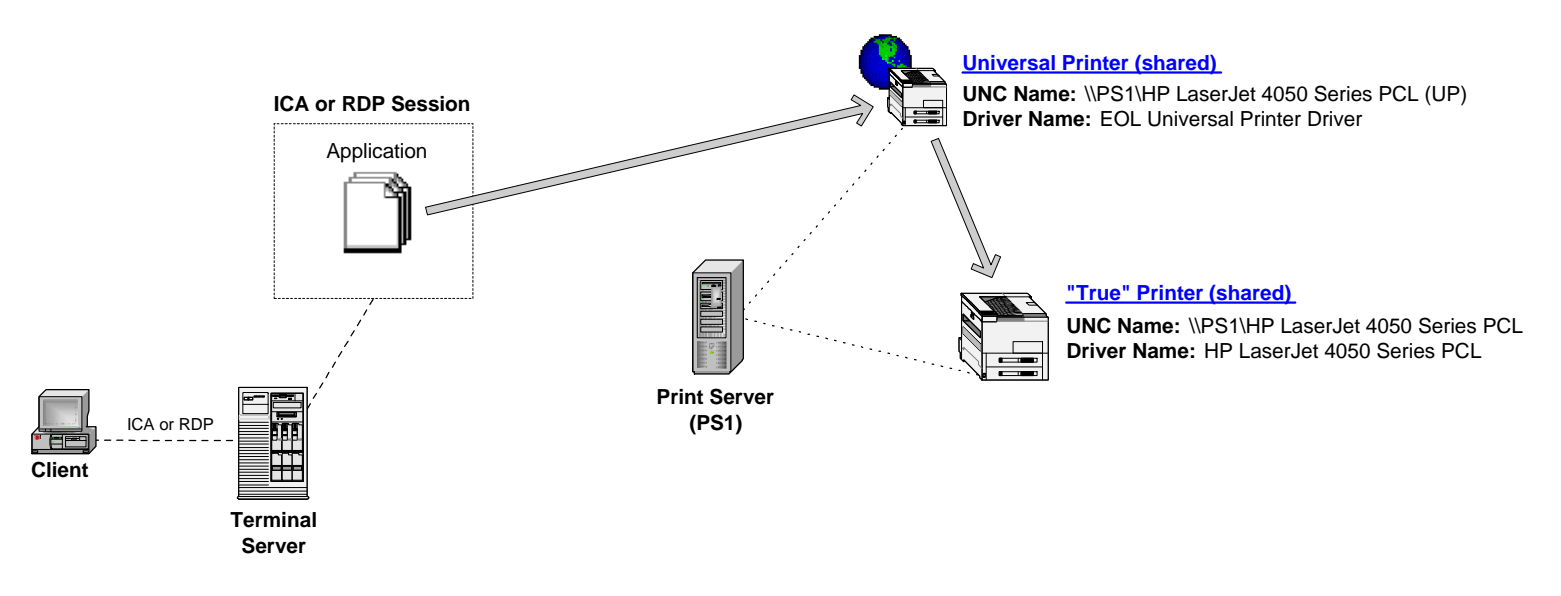

Figure 3 – a client prints from a server-based application to a shared Universal Printer (phantom printer). The EOL Universal Printer renders the print job and forwards it to the "true" print printer using its native print driver.

## **New UP 3.0 Features**

Many valuable features have been added to this new version of EOLUP including:

- 1. **Single-driver solution** that satisfies all printing requirements, including **client-side** and **network printing**.
- 2. For client-side printing, a **new lightweight PDF viewer** built into the EOLUP client. As such, Adobe Acrobat Reader is no longer required on the client side.
- 3. The size of the EOLUP client download has been reduced to approximately 1.5 Megabytes. Five separate client downloads are currently available:
  - eolupcli.exe: UP client
  - eolupcli\_silent.exe: UP client Silent install
  - eolupcli\_ica32.exe: EOLUP client + Citrix ICA Full PN client
  - eolupcli\_ica32a.exe: EOLUP client + Citrix ICA PN Agent
  - **eolupcli\_ica32t.exe**: EOLUP client + Citrix ICA Web client
  - eolupcli.cab: CAB-based EOLUP client

**Note:** customers who wish to enable the auto-detection/download of the EOLUP client must add the following line to their Web page:

<OBJECT CLASSID="clsid:240EEE8D-91DB-4D74-A87E-671026601333" CODEBASE="eolupcli.cab#version=3,0,0,0"></OBJECT>

- 4. The EOLUP popup window that prompts the user to either print directly to client, save to disk, email via SMTP or MAPI, has been implemented as a tab inside the properties of the printer to reduce the number of steps/clicks required by the user to complete a EOLUP-based print operation. In order to choose a particular delivery method, the user must invoke the printer selection box from within the app. For example, when using Microsoft Word, click on File > Print > Universal Printer > Properties > Delivery Options.
- 5. **Higher print quality and accuracy** through better PDF rendering. EOLUP v3.0 is based on the latest PDF conversion engine which supports resolutions of up to 2400 dpi.
- 6. The property tabs (Configuration, Image Compression, Advanced Options) of the printer have been simplified to only include the options and settings that are useful to the users.
- 7. **Improved memory management** and faster performance during server-side PDF conversion.

- 8. **Reduced memory requirements** when on the client side.
- 9. **Font Embedding** support. Font embedding is a feature that embeds non-standard server-side fonts into the PDF-converted print job in the event that the client PC doesn't have those same fonts installed locally. Generally, most documents are created with standard out-of-the-box Windows fonts (i.e., Arial, Times New Roman, etc). In such cases, font embedding is not required because the Windows client is expected to have those same standard fonts installed. However, many apps install additional fonts that aren't necessarily available on the client PC. In those cases, font embedding is necessary to ensure the accuracy of the print output. If print jobs with garbled characters are ever encountered, it is most certainly a case of font embedding. Check the font embedding option available at print time from the Advanced Options tab in the EOLUP properties.
- 10. Support for **Page Streaming** means that users no longer have to wait for the entire PDF-converted print job to be received before printing can begin. With version 3.0, pages are streamed down one by one to the client and automatically sent to the printer as they are being received.
- 11. Platform-specific print driver versions for Windows NT 4.0 Terminal Server and Windows 2000 Server. When installing EOLUP v3.0 to a Windows NT 4.0 Terminal Server (WTS), a **kernel-mode** version of the driver is installed (WTS does not support user-mode print drivers). In contrast, a **user-mode** version of the print driver is installed to a Windows 2000 Terminal Services server. The advantages of a user-mode driver is enhanced stability (no blue screens) and higher performance.
- 12. Support for **pass-through** sessions. Users can launch ICA or RDP sessions from within ICA or RDP sessions and take full advantage of EOLUP.
- 13. The client settings are now stored in an ini file (eolupcInt.ini) that resides in the Windows directory. Moreover, the client menu options and the system tray icon can selectively be hidden or shown. The client menu options are:
  - Print to default printer
  - Prompt for printer
  - Preview job before printing

Sample eolupcInt.ini:

[Settings] Default=1 Hide1=0; 0 or 1 shows or hides the "preview job before printing" option Hide2=0; 0 or 1 shows or hides the "prompt for printer" option Hide3=0; 0 or 1 shows or hides the "print to default printer" option Hide4=1; 0 or 1 shows or hides the "passthrough mode" option NoSysTraylcon=0; 0 or 1 shows or hides the system tray icon **Note:** to support pass-through (see item 8), the UP client must be installed on both the client PC and the pass-through server(s) from which additional ICA or RDP sessions will be launched to other servers. In this case, the Default and NoSysTraylcon options in eolupcInt.ini (on the pass-through server) should be as follows:

[Settings] Default=4 Hide1=0 ; 0 or 1 shows or hides the "preview job before printing" option Hide2=0 ; 0 or 1 shows or hides the "prompt for printer" option Hide3=0 ; 0 or 1 shows or hides the "print to default printer" option Hide4=1 ; 0 or 1 shows or hides the "passthrough mode" option NoSysTraylcon=1 ; 0 or 1 shows or hides the system tray icon

This will automatically enables EOLUP pass-through mode when an ICA or RDP connection is launched from a server session to another server.

- 14. A new utility, eoldfprn.exe, is provided that automatically configures the EOLUP as the default for all Terminal Server and MetaFrame users.
- 15. Full support for ICA 3.0 and RDP 5.0.

## Installing EOL Universal Printer™

## **Terminal Services Component**

Download and install EOLUPSVR.EXE to your Terminal Services server(s). When asked whether "this server is a designated Universal Print Server," click NO (see figure 4.) The installation program performs the following functions:

- Installs the EOL Universal Printer Driver.
- Installs the EOLUP Port Monitor.
- Creates the Universal Printer.
- Installs and automatically starts the EOL Universal Printer service.
- Installs and automatically starts the EOL Desktop Management service.
- Adds EOLDM.EXE (the Desktop Management client) to the **AppSetup** registry value under **HKLM\Software\Microsoft\Windows NT\CurrentVersion\Winlogon**.
- Grants a 30-day trial license.

Generally, it is not necessary to reboot the server upon completing the installation, unless older versions of shared components (i.e., mfc42.dll, etc) were found on the server. However, if the "EOL Universal Printer" and "EOL Desktop Management" services start successfully upon completing the installation, users can immediately start using EOLUP.

### Universal Print Server Component

Download and install EOLUPSVR.EXE to your print sever(s). When asked whether "this server is a designated Universal Print server," click YES (see figure 4). The installation program performs the following functions:

- Installs the EOL Universal Printer Driver.
- Installs the EOLUP Port Monitor.
- Installs and automatically starts the EOL Universal Printer service.

• The Universal Print Server component can be installed onto as many print servers as desired without requiring additional licensing as only Terminal Services servers require valid licenses. For further information about licensing, check the section titled "Licensing EOL Universal Printer™".

| InstallShield Wizard                                                                                                    | X |
|----------------------------------------------------------------------------------------------------|---|
| Welcome to the InstallShield Wizard for EOL<br>Universal Printer Server         The InstallShield® Wizard will install EOL Universal Printer<br>Server on your computer. To continue, click Next.         Universal Printer Server Setup         Is this server a designated Universal Print Server?         Yes       No |   |
| < Back Next > Cancel                                                                                                    |   |

Figure 4 – Answer NO when installing to a Terminal Server. Answer YES when installing to a print Server.

### **Client Component**

The client component is ONLY required for client-side printing. Both ICA 3.0 and RDP 5.x are supported on Win9x/Me, Windows NT 4.0, 2000, and XP client platforms. Support for RDP is only available when connecting to Windows 2000 Terminal Services because Windows NT 4.0 Terminal Server does not support the use of 3<sup>rd</sup> party virtual channels. Before installing the EOLUP client software, please ensure that at least the ICA (6.x or above) or the RDP 5.x Win32 client software is already installed to the client PC. Finally, download and install EOLUPCLI.EXE. The installation program performs the following functions:

- Copies and registers the Universal Printer's ICA and RDP 5.x client components to the user's PC.
- Configures the ICA and RDP 5.x clients to initialize the Universal Printer's virtual channel driver upon launching ICA and RDP 5.x connections.

### **Upgrading from Previous Versions**

#### Server Component

Note: if you are upgrading from a previous version of EOLUP, please refer to the section titled Licensing EOL Universal Printer<sup>™</sup> before performing the upgrade.

- Uninstall the previous version of EOLUP.
- Set the startup type of the Print Spooler service to Manual.
- Reboot the server.
- Delete eoluppdf.dll, eolupui.dll and eoluppdf.txt from %SystemRoot%\System32\ Spool\Drivers\W32x86\2.
- Start the **Print Spooler** service and set it start type back to **Automatic**.
- Install the new version of EOLUP.

#### **Client Component**

- Ensure that no active ICA or RDP connections exist on the client PC.
- Install the new version of the EOLUP client.
- Reboot the client PC.

## Client-Side Printing With EOL Universal Printer™

Upon launching and ICA or RDP 5.x connection, the Universal Printer icon appears in the client's system tray (printer + globe). Properly configured clients can now print to the Universal Printer from within their server-based applications as shown in figure 5.

| Print               |                                 | ? ×                               |
|---------------------|---------------------------------|-----------------------------------|
| Printer             |                                 |                                   |
| <u>N</u> ame:       | 🗳 Universal Printer             | Properties                        |
| Status:             | Idle                            |                                   |
| Type:               | EOL Universal Printer Driver    |                                   |
| Where:              | EOLUP:                          | Print to fi <u>l</u> e            |
| Comment:            |                                 |                                   |
| -Page range-        |                                 | Copies                            |
| All                 |                                 | Number of copies:                 |
| O Current           | nage C Selection                |                                   |
| C Pages:            |                                 |                                   |
| is roges.           |                                 |                                   |
| Enter page r        | numbers and/or page ranges      |                                   |
| separated b         | y commas. For example, 1,3,5–12 |                                   |
|                     |                                 | Zoom                              |
| Print <u>w</u> hat: | Document                        | Pages per sheet: 1 page           |
|                     |                                 |                                   |
| P <u>ri</u> nt:     | All pages in range 📃 💌          | Scale to paper size: No Scaling 💌 |
|                     |                                 |                                   |
| Options             | 1                               | OK Close                          |
|                     | J                               |                                   |

Figure 5 – Through the use of the EOLUP, ICA and RDP 5.x clients may print any server-side document to any client-side printer.

Moreover, by clicking the Properties button, users can access the properties of the Universal Printer and choose various print and delivery options (see figures 6 - a, b, c, d).

| 😻 Universal Printer Printing Preferences                             | <u>? ×</u> |  |
|----------------------------------------------------------------------|------------|--|
| Advanced Options Delivery Options<br>Configuration Image Compression |            |  |
| Paper size: Letter                                                   |            |  |
| Resolution: 600 dpi                                                  | -          |  |
| Crientation                                                          |            |  |
| A © Portrait A O Landscape                                           | ,          |  |
| Custom paper size (in millimeters)                                   |            |  |
| Width 100 Length 100                                                 |            |  |
|                                                                      |            |  |
| EOL Universal Printer<br>Version 3.0.1                               |            |  |
| Copyright © 2001-2002, Emergent OnLine                               |            |  |
| http://www.qo-eoi.com                                                |            |  |
| OK Cancel App                                                        | y          |  |

Figure 6-a – The Configuration Tab.

| 🗳 Universal Printer Printing Pre   | ferences          | ? × |
|------------------------------------|-------------------|-----|
| Configuration                      | Image Compression | ļ   |
| Advanced Uptions                   | Delivery Options  |     |
| Page content compression           |                   |     |
| Multi-language support             |                   |     |
| Font embedding                     | Embedding Options |     |
| Message broadcast                  |                   |     |
| Convert colors to gray scale       |                   |     |
| PDF Document information           |                   |     |
| Author                             |                   |     |
| Creator                            |                   |     |
| Keywords                           |                   |     |
| Physical margins (in millimeters)— |                   |     |
| Horizontal 6 V                     | ertical 6         |     |
|                                    |                   |     |
|                                    |                   |     |
|                                    |                   |     |
|                                    |                   |     |
| ОК                                 | Cancel Ap         | ply |

Figure 6-b - The Advanced Options Tab.

| 👙 Universal Printer P           | rinting Preferences                   | ? × |
|---------------------------------|---------------------------------------|-----|
| Configuration<br>Advanced Optic | ons Delivery Options                  |     |
| Delivery Method                 |                                       |     |
| C Print Directly to C           | lient                                 |     |
| C Send Print Job U              | sing E-Mail Program (MS Outlook, etc) |     |
| Send Print Job U                | sing Internet Mail Settings Below     |     |
| C Save to Disk                  | Brov                                  | /se |
| -Internet Mail Setting-         |                                       |     |
| Subject:                        | My print job                          |     |
| Sender Name:                    |                                       |     |
| Sender Address:                 | johndoe@acme.com                      |     |
| Recipient Name:                 |                                       |     |
| Recipient Address:              | janedoe@acme.com                      |     |
| SMTP Mail Server:               | mail.acme.com                         |     |
| Attach Print Job As:            | PrintJob.Pdf                          |     |
|                                 |                                       |     |
|                                 | OK Cancel Ap                          | ply |

Figure 6-c – The Delivery Options Tab.

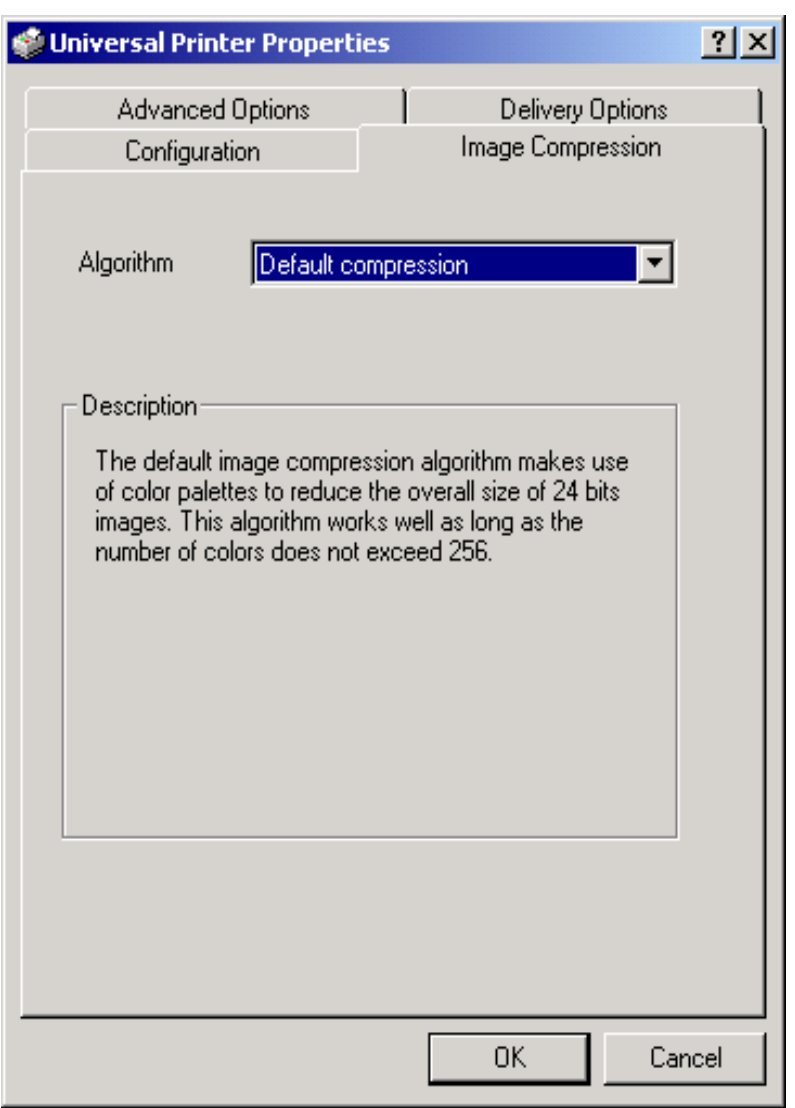

Figure 6-d – The Image Compression Tab.

## **Delivery Options**

**Print directly to client**: when the user chooses this option, the document is PDF-converted and compressed, and then streamed down to the client PC. Depending on the currently set client option, the print job is either previewed before printing or sent to the client's default printer, or the user is prompted to choose the destination printer. Figure 7 illustrates the three possible client-side options.

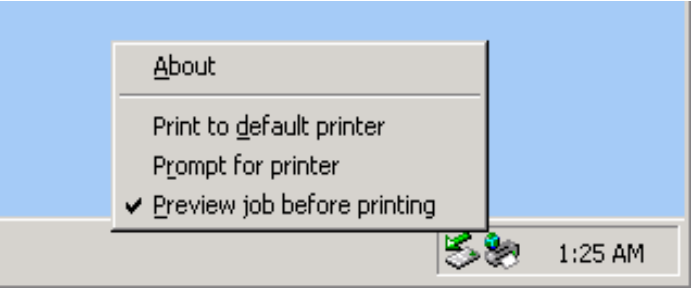

Figure 7 – In the system tray, click on the Universal Printer icon (printer + globe) to set the desired client preference.

**Send Print Job Using E-Mail Program**: when users choose this option, the server-side MAPI-compliant email software (MS Outlook, Lotus Notes, Novell GroupWise, Eudora, etc) is automatically invoked and the PDF-converted print job attached. Next, the user must choose the intended e-mail recipient(s) and optionally populate the Subject line (see figure 8).

| 🔀 Monthly report - M                | essage (HTN          | 1L)              |                 | <u>- 🗆 ×</u> |
|-------------------------------------|----------------------|------------------|-----------------|--------------|
| <u>File E</u> dit <u>V</u> iew Ir   | nsert F <u>o</u> rma | it <u>T</u> ools | <u>A</u> ctions | <u>H</u> elp |
| 🖃 <u>S</u> end 🌺 Arial              |                      | <b>•</b> 10      | - A             | B   ⋮≣ .*    |
| O This message has not              | been sent.           |                  |                 |              |
| To JaneDoe@A                        | cme.com              |                  |                 |              |
| <u></u> c                           |                      |                  |                 |              |
| Subject: Monthly rep                | ort                  |                  |                 |              |
| Attach RintJob                      | .PDF (6 KB)          |                  |                 |              |
| Jane,<br>Attached is the Fe<br>John | bruary sale:         | s report.        |                 | A            |
|                                     |                      |                  |                 | Ţ            |

Figure 8 – Sending a print job as an e-mail attachment

**Send Print Job Using Internet Mail Settings Below**: when users choose this option, the PDF-converted print job can be emailed using SMTP. No email client is necessary in this case. Instead, a mail server that accepts SMTP relay requests is all that is required. A user must key in his/her email address, the recipient's email address, a subject line, and the name of the file attachment (see figure 6-c). The IP address or FQDN of the SMTP server can either be keyed in by the user or pre-configured by the administrator.

**Save to Disk**: when users choose this option, they simply specify the path name of the PDF-converted print job. Consequently, the PDF file can either be opened for viewing using Acrobat Reader or stored for future access.

Note: Only the Print directly to client option requires the Universal Printer client on the user's PC.

## Customizing the Delivery Options Tab

Administrators have total control over which delivery options they make available to users.

### Policy Template

A policy template called EOLUP.ADM is copied to the server during the installation of the EOLUP server component. This template can be used with either Windows NT 4.0 domain policies (figure 9-a) or Active Directory Group Policy Objects (figure 9-b).

Note: when used in conjunction with Group Policy Objects (GPO), the policy template must be imported by right-clicking on Administrative Templates and choosing the Add/Remove Templates... option (figure 9-b). Also, right-click on Administrative Templates, choose View, and uncheck Show Policies Only and Show Configured Policies Only. Finally, expand the Emergent OnLine node and configure the various delivery options as desired (figure 9-c).

| 🛃 Terminal Services Users Properties                                                                                                    | x |
|----------------------------------------------------------------------------------------------------|---|
| Policies                                                                                                    |   |
| Shell   System   Emergent OnLine   Configuration Settings   SMTP Settings   Disable Print Directly to Client option   Disable MAPI option   Disable SMTP option   Stable Save-to-Disk option   Disable Save-to-Disk option   Shell Folder Redirection   Windows NT Shell |   |
| Settings for SMTP Settings                                                                                                    |   |
| Sender Address SMTP Server mail.acme.com                                                                                                    |   |
| OK Cancel                                                                                                    |   |

Figure 9-a – Delivery options can be controlled on a per user or group basis using a domain policy in conjunction with the EOLUP policy template.

| 🚮 Group Policy                                                                                                    | <u> </u>                                                                                                    |
|----------------------------------------------------------------------------------------------------|----------------------------------------------------------------------------------------------------|
| ActionYiew ← →   🔁 💽   🗔                                                                                                    | ß                                                                                                    |
| Tree                                                                                                    | Policy                                                                                                    |
| Corp [eolroot001.go-eol.com] Policy<br>Computer Configuration<br>Computer Configuration<br>Computer Settings<br>Computer Settings<br>Computer Configuration<br>Computer Settings<br>Computer Settings<br>Computer Settings<br>Computer Settings<br>Computer Settings<br>Computer Settings<br>Computer Settings<br>Computer Settings<br>Computer Settings | Windows Components  Emergent OnLine  Microsoft Project 2000  Start Menu & Taskbar  Desktop  Control Panel  Network  System |
| Name                                                                                                    | Size Modified                                                                                                    |
| i conf                                                                                                    | 33KB 7/22/2002 12:0                                                                                                    |
| eolup                                                                                                    | 2KB 9/11/2002 2:19                                                                                                    |
| B inetres                                                                                                    | 109KB 12/7/1999 8:00<br>29KP 4/4/2000 5:27 PM                                                                              |
|                                                                                                    | 726KB 7/22/2002 12:0                                                                                                    |
| Add <u>R</u> emove                                                                                                    | Cjose                                                                                                    |

Figure 9-b - Delivery options can be controlled on a per-user or group basis using Group Policy Objects (GPO) in conjunction with the EOLUP policy template.

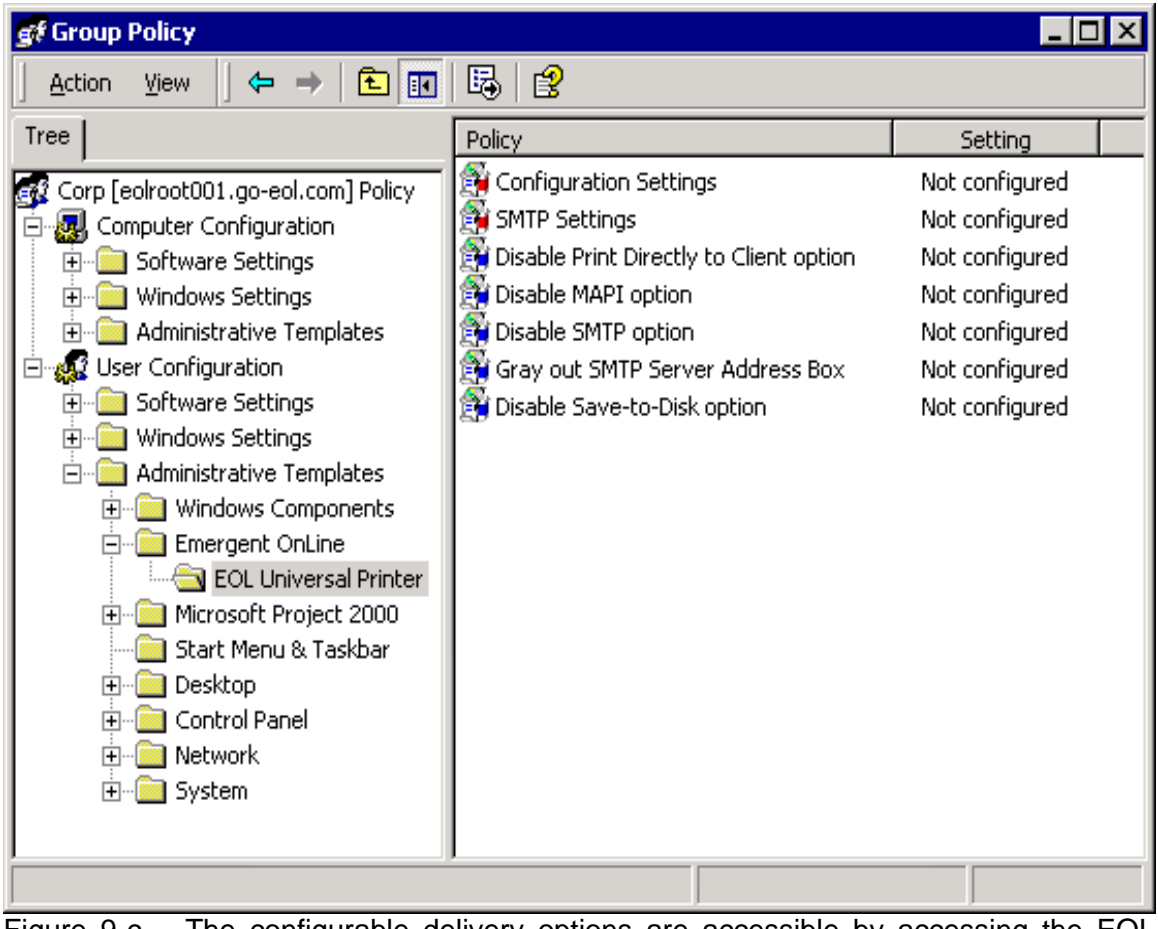

Figure 9-c – The configurable delivery options are accessible by accessing the EOL Universal Printer node Administrative Templates > Emergent OnLine.

### **Scripting**

Savvy system administrators often exploit the power of scripting to effect user environment settings during logon. Most of these settings are registry values written to each user's own registry hive (HKCU). As such, EOLUP was designed to allow system administrators to control the availability of the various EOLUP delivery options by means of scripting. The configurable registry key and values are:

Sub-key: HKCU\Software\Emergent OnLine\Universal Printer

Value name: DeliveryOption Value type: REG\_DWORD Description: specifies the default delivery option Possible values: 1 (print directly to client), 2 (MAPI), 3 (SMTP), 4 (save to disk)

Value name: Attachment Value type: REG\_SZ Description: the name of the file attachment to use when e-mailing the print job Possible values: any valid file name (.pdf extension recommended) Note: the user can override this option at print time

Value name: Subject Value type: REG\_SZ Possible values: no restrictions Description: specifies the string to use in the e-mail subject field Note: the user can override this option at print time

Value name: FilePath Value type: REG\_SZ Description: the file name to use with the save-to-disk option Possible values: any valid file name (.pdf extension recommended) Note: the user can override this option at print time

Value name: RecipientAddr Value type: REG\_SZ Description: the recipient's e-mail address (for use with the SMTP option) Possible values: any valid e-mail address (i.e., jdoe@acme.com) Note: the user can override this option at print time

Value name: RecipientName Value type: REG\_SZ Description: the e-mail recipient's full name (for use with the SMTP option) Possible values: any valid e-mail address (i.e., John Doe) Note: the user can override this option at print time

Value name: SenderAddr Value type: REG\_SZ Description: the sender's e-mail address (for use with the SMTP option) Possible values: the user's own e-mail address (i.e., jdoe@acme.com) Note: the user can override this option at print time

Value name: SenderName Value type: REG\_SZ Description: the sender's full name (for use with the SMTP option) Possible values: the user's own full name (i.e., John Doe) Note: the user can override this option at print time

Value name: SMTPServer Value type: REG\_SZ Description: the IP address or Fully Qualified Domain Name (FQDN) or the SMTP relay server (i.e., mail@acme.com) Possible values: any SMTP server capable or relaying e-mail requests Note: the user can override this option at print time Sample VB Script:

Dim oShell

Set oShell = CreateObject("Wscript.Shell") oShell.RegWrite "HKCU\Software\Emergent OnLine\Universal Printer\ DefaultOption", 1, "REG\_DWORD" oShell.RegWrite "HKCU\Software\Emergent OnLine\Universal Printer\ SMTPServer", "mail.acme.com", "REG\_SZ"

### **Client Options**

As shown in figure 10-a, a system tray icon on the client side indicates that the EOLUP client is currently active and ready to receive print jobs from the server. The user can configure the EOLUP client by clicking on the icon and choosing one of the three options:

- **Print to default printer**: the print job is automatically redirected to the client's default printer.
- **Prompt for printer**: the Printer Selection box appears and the user is prompted to choose the desired destination printer.
- **Preview job before printing**: the print job is opened in preview mode on the client. The user may then choose to send it to a destination printer, save it to disk, or e-mail it (see figure 10-b).

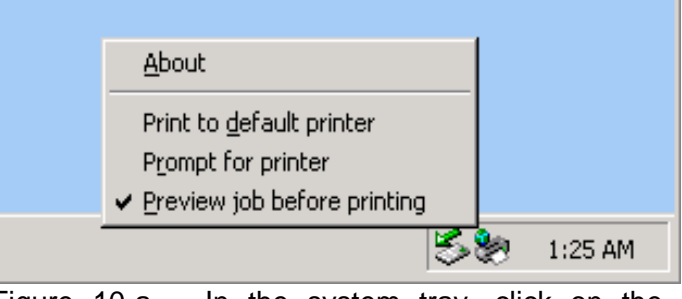

Figure 10-a – In the system tray, click on the Universal Printer icon (printer + globe) to set the desired client preference.

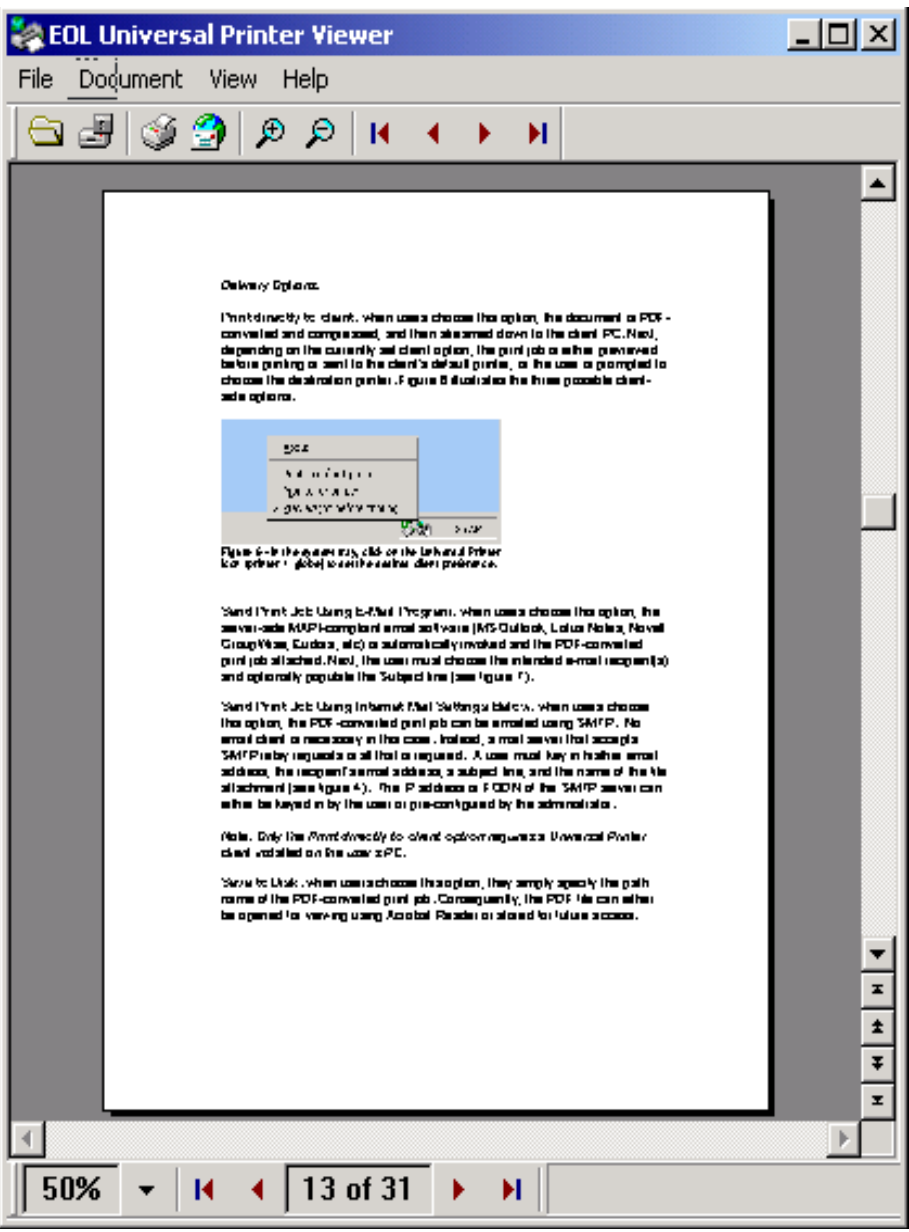

Figure 10-b – The EOLUP Viewer.

## Network Printing With EOL Universal Printer™

In addition to client-side printing, EOLUP 3.0 enables driver-independent printing to any shared printer on the network. For each existing network printer (the "true" printer) defined on a particular print server, EOLUP creates a shared a "phantom" Universal Printer counterpart on that same Print Server. As such, users connect and print their documents to the Universal Printers instead of the original "true" printers. Once a particular document has been printed to a Universal Printer, the print job is automatically forwarded to the corresponding "true" printer using its native print driver. Figure 11 illustrates the process of printing from a server-based application to a Universal Printer.

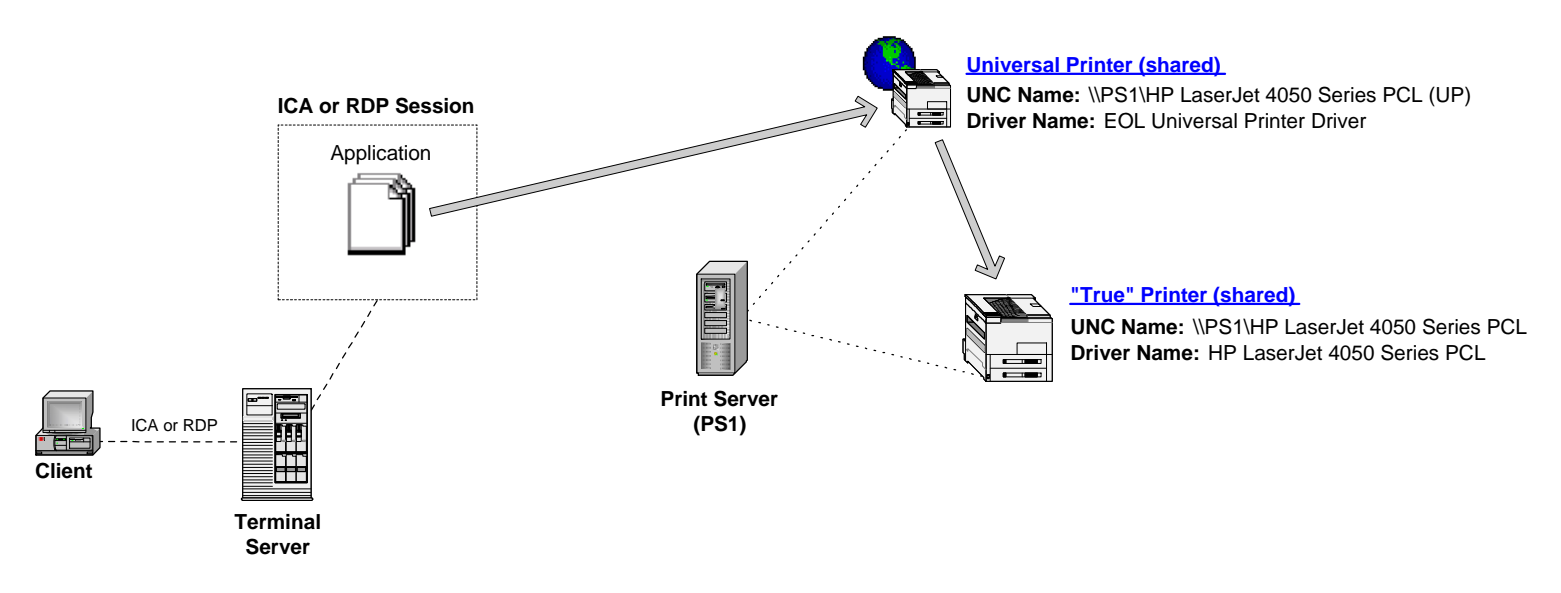

Figure 11 – a client prints from a server-based application to a shared Universal Printer (phantom printer). The EOL Universal Printer renders the print job and forwards it to the "true" print printer using its native print driver.

EOLUP 3.0 stores all defined Universal Printers in a physical database. This database must be accessible to all print servers and Terminal Services servers in the enterprise. Any ODBC-compliant database should work fine with EOLUP, although only Microsoft SQL 7.0/2000 and Access have been tested at this time. To reduce network traffic, a Windows NT/2000 service called "EOL Desktop Management" is installed on every Terminal Services server. This service is tasked with creating a local database cache that mirrors the central database. Periodically, the "EOL Desktop Management" service checks the central database for new updates and refreshes the local database cache accordingly. By default, the refresh period is set to 2 minutes, but can be adjusted as desired.

## Note: the EOLUP client is NOT required for network printing.

## Requirements

- Existing Windows NT 4.0 or 2000 print server(s).
- One or More Terminal Services server with or without Citrix MetaFrame (or other 3<sup>rd</sup> party add-on).
- MDAC 2.6 SP1 (or higher) on all print servers and Terminal Services servers. MDAC is downloadable from <a href="http://www.microsoft.com/data">http://www.microsoft.com/data</a>.
- An ODBC-compliant relational database management system. In the case of Microsoft Access, the database file must reside on a central server in a shared folder (i.e., \\servername\sharename) that is accessible to all print servers and Terminal Services servers.

### Configuring a Microsoft Access Data Source

#### First Server and One-Time Database Setup

The below steps MUST be performed on ONE server ONLY. This server can be either a print server or Terminal Services server onto which the EOLUP 3.0 server component has already been installed.

- Create a shared folder on a central file server (i.e., C:\THINssentials). This folder must be accessible to all print servers and Terminal Services servers using a UNC path (i.e., <u>\\FS1\THINssentials</u>).
- Invoke the ODBC Data Sources Administrator tool by clicking Start > Administrative Tools > Data Sources (ODBC). In the case of Windows NT 4.0 Server, invoke Control Panel and launch the ODBC Data Sources applet.
- Click on the <u>System DSN</u> tab and create an ODBC data source as illustrated in figures 12(a, b, c, e).
- Launch the **THINssentials™ Management Console** and configure it to use the newly created ODBC data source as illustrated in figures 12(f, g, h).
- Close the **THINssentials™ Management Console**.

#### Remaining Servers

The below steps must be performed on the remaining print servers or Terminal Services servers onto which the EOLUP 3.0 server component has already been installed.

- Invoke the ODBC Data Sources Administrator tool by clicking Start > Administrative Tools > Data Sources (ODBC). In the case of Windows NT 4.0 Server, invoke Control Panel and launch the ODBC Data Sources applet.
- Click on the <u>System DSN</u> tab and create an ODBC data source as illustrated in figures 12(a, b, d, e).
- Launch the **THINssentials™ Management Console** and configure it to use the newly created ODBC data source as illustrated in figures 12(f, h).

| Create New Data Source | Select a driver for which you want to set up a data s Name Driver do Microsoft dBase (*.dbf) Driver do Microsoft Excel(*.xls) Driver do Microsoft Paradox (*.db ) Driver para o Microsoft Visual FoxPro Easysoft IB6 ODBC Microsoft Access Driver (*.mdb) Microsoft Access-Treiber (*.mdb) Microsoft dBase VFP Driver (*.dbf) Microsoft dBase VFP Driver (*.dbf) Microsoft dBase VFP Driver (*.dbf) | ×<br>ource.<br>V ▲<br>4,<br>4,<br>4,<br>4,<br>4,<br>4,<br>4,<br>4,<br>4,<br>4,<br>4,<br>4,<br>4, |
|------------------------|----------------------------------------------------------------------------------------------------|--------------------------------------------------------------------------------------------------|
|                        | < Back Finish C                                                                                                    | ancel                                                                                            |

Figure 12-a – Choose the Microsoft Access Driver.

| ODBC Microsoft Ac   | cess Setup                    | <u>?</u> × |
|---------------------|-------------------------------|------------|
| Data Source Name:   | THINssentials                 | OK         |
| Description:        | EOL THINssentials Data Source | Cancel     |
| Database            |                               |            |
| Database:           |                               | Help       |
| Select              | Create Repair Compact         | Advanced   |
| – System Database – |                               |            |
| None                |                               |            |
| C Database:         |                               |            |
|                     | System Database,              | Options>>  |

Figure 12-b – Fill in the Data Source Name and Description fields.

| New Database<br>Database Name<br>\\FS1\THINssentials\EOLDM.MDB | Directories:<br>c:\<br>Customers<br>Data<br>Data<br>Dell<br>Desktop<br>Dev<br>Distribution<br>Documents and Settings<br>Download<br>Drivers<br>EmerTech<br>eoldm<br>Farpoint | OK<br>Cancel<br>Help<br>Format<br>© Version 4.x<br>© Version 3.x<br>© Version 2.x<br>Options<br>System Database<br>Encryption |
|----------------------------------------------------------------|----------------------------------------------------------------------------------------------------|----------------------------------------------------------------------------------------------------|
| Locale<br>General                                              | Drives:                                                                                                    | Network                                                                                                    |

Figure 12-c – Click the "**Create...**" button (see figure 12-b) and populate the **Database** Name field with the full UNC path of the Microsoft Access database to be created. **EOLDM.MDB** (EOL Desktop Management) is the recommended database name. Click "**OK**" to create the database.

| Select Database                               |                                                                           |   | X                                              |
|-----------------------------------------------|---------------------------------------------------------------------------|---|------------------------------------------------|
| Database Name \\FS1\THINssentials\EOLI        | Directories:<br>c:\<br>C:\<br>Customers<br>Data<br>Dell<br>Desktop<br>Dev | × | OK<br>Cancel<br>Help<br>Read Only<br>Exclusive |
| List Files of Type:<br>Access Databases (*.m. | Drives:                                                                   | • | Network                                        |

Figure 12-d – for all subsequent servers click the "Create…" button (see figure 12-b) and populate the **Database Name** field with the full UNC path of the Microsoft Access database. Upon clicking "**OK**", the database will be automatically created.

| ODBC Microsoft Ac   | cess Setup                    | <u>? ×</u> |
|---------------------|-------------------------------|------------|
| Data Source Name:   | THINssentials                 | ОК         |
| Description:        | EOL THINssentials Data Source | Connect    |
| Database            |                               | Lancei     |
| Database:           |                               | Help       |
| Select              | Create Repair Compact         | Advanced   |
| - System Database - |                               |            |
| None                |                               |            |
| C Database:         |                               |            |
|                     | System Database               | Options>>  |

Figure 12-e – Click "**OK**" to complete the creation of the ODBC data source.

| Database Configuration                                                                                                    |  |  |  |  |  |
|----------------------------------------------------------------------------------------------------|--|--|--|--|--|
| EOL THINSsentials Management Console is<br>currently configured to utilize the following<br>database. To configure a new database,<br>please make changes below and click OK. |  |  |  |  |  |
| Database Type                                                                                                    |  |  |  |  |  |
| C Microsoft Access Database                                                                                                    |  |  |  |  |  |
| ODBC Compliant Database                                                                                                    |  |  |  |  |  |
| Database Settings                                                                                                    |  |  |  |  |  |
| ODBC Data Source Name                                                                                                    |  |  |  |  |  |
| THINssentials                                                                                                    |  |  |  |  |  |
| Username Password                                                                                                    |  |  |  |  |  |
| THINssentials *******                                                                                                    |  |  |  |  |  |
| Additional ODBC Parameters                                                                                                    |  |  |  |  |  |
|                                                                                                    |  |  |  |  |  |
| Update cache every 2 minutes                                                                                                    |  |  |  |  |  |
| Update Now                                                                                                    |  |  |  |  |  |
| OK Cancel                                                                                                    |  |  |  |  |  |
| Figure 12-f – Fill in the ODBC Data<br>Source Name, Username, and                                                                                                    |  |  |  |  |  |

Password fields and click "OK".

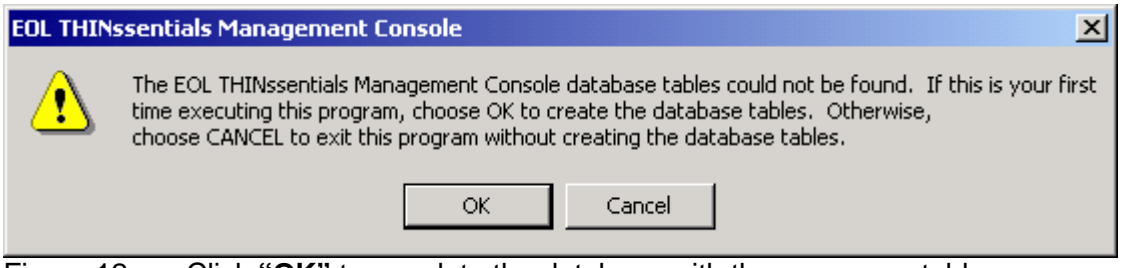

| Figure | 12-g – | Click | "OK" | to | populate | the | database | with | the | necessary | y tables |
|--------|--------|-------|------|----|----------|-----|----------|------|-----|-----------|----------|
|--------|--------|-------|------|----|----------|-----|----------|------|-----|-----------|----------|

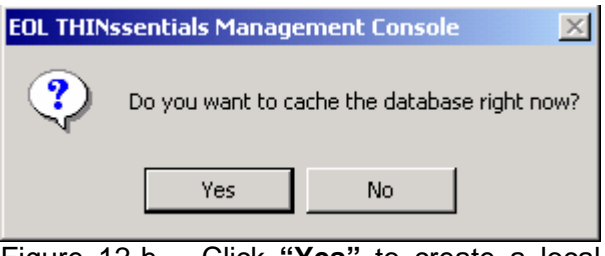

Figure 12-h – Click "**Yes**" to create a local database cache.

## Configuring a Microsoft SQL Server Data Source

#### Microsoft SQL Server

Launch the SQL Enterprise Manager and create a new database as shown in figures 13-a, b, c, d.

#### First Server and One-Time Database Setup

The below steps MUST be performed on ONE server ONLY. This server can be either a print server or Terminal Services server onto which the EOLUP 3.0 server component has already been installed.

- Invoke the ODBC Data Sources Administrator tool by clicking Start > Administrative Tools > Data Sources (ODBC). In the case of Windows NT 4.0 Server, invoke Control Panel and launch the ODBC Data Sources applet.
- Click on the <u>System DSN</u> tab and create an ODBC data source as illustrated in figures 14(a, b, c, d, e, f).
- Launch the **THINssentials™ Management Console** and configure it to use the newly created ODBC data source as illustrated in figures 12(f, g, h).
- Close the **THINssentials™ Management Console**.

#### Remaining Servers

- Invoke the ODBC Data Sources Administrator tool by clicking Start > Administrative Tools > Data Sources (ODBC). In the case of Windows NT 4.0 Server, invoke Control Panel and launch the ODBC Data Sources applet.
- Click on the <u>System DSN</u> tab and create an ODBC data source as illustrated in figures 14(a, b, c, d, e, f, g, h).
- Launch the **THINssentials™ Management Console** and configure it to use the newly created ODBC data source as illustrated in figures 12(f, h).
- Close the **THINssentials™ Management Console**.

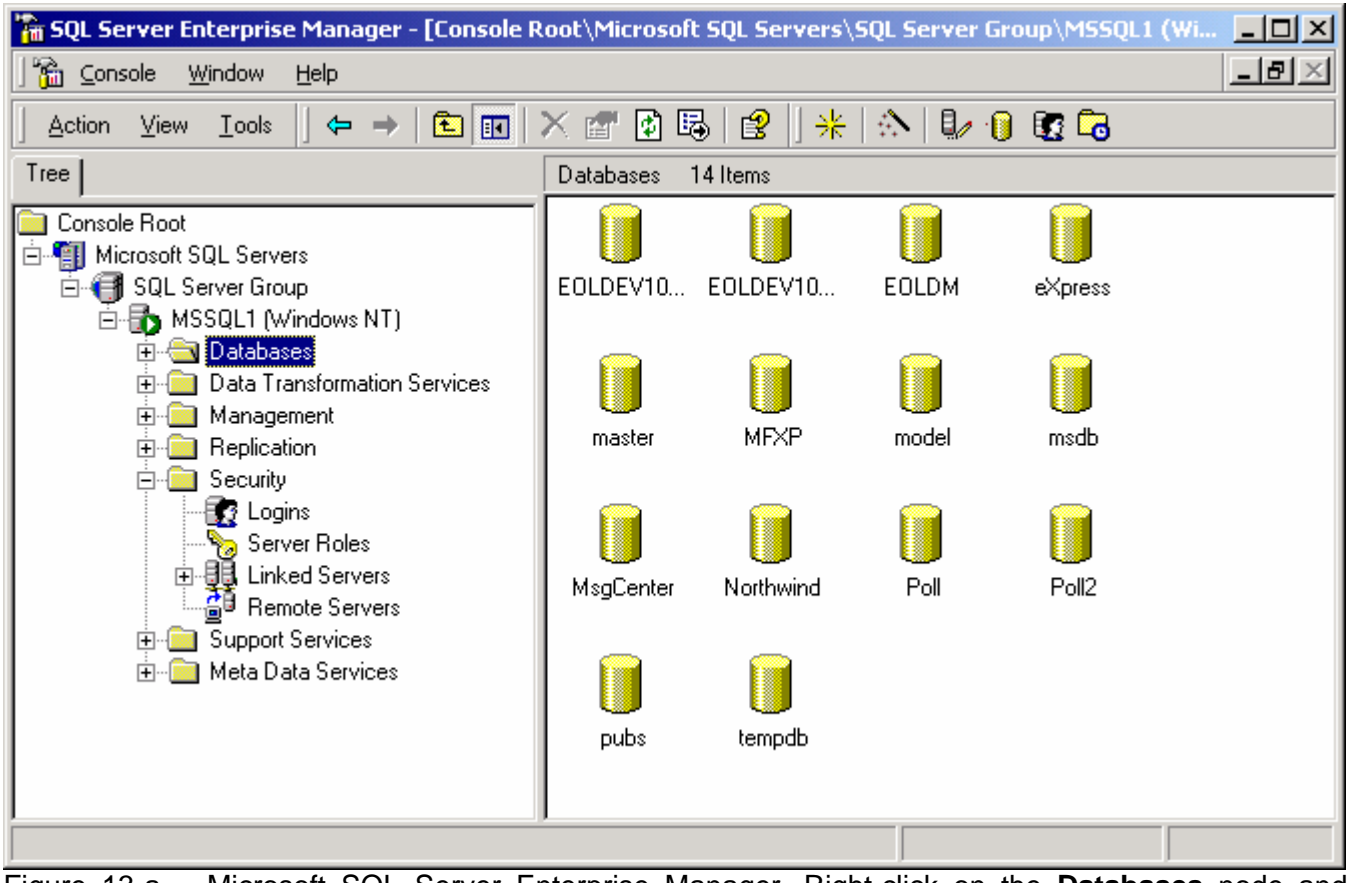

Figure 13-a – Microsoft SQL Server Enterprise Manager. Right-click on the **Databases** node and choose the "**New database...**" option.

| Database Properties - T | HINssentials    |                                                |           | × |
|-------------------------|-----------------|------------------------------------------------|-----------|---|
| General Data Files Tra  | ansaction Log   |                                                |           |   |
| Database files          |                 |                                                |           |   |
| File Name               | Location        | Initial size (MB)                              | Filegroup |   |
| THINssentials_Data      | C:\Program File | s\ 10                                          | PRIMARY   |   |
|                         |                 |                                                |           |   |
|                         |                 |                                                |           |   |
|                         |                 |                                                |           |   |
|                         |                 |                                                |           |   |
| J                       |                 |                                                |           |   |
| <b>F</b> 1              |                 |                                                | Delete    |   |
| File properties         | u file          |                                                |           |   |
| File growth             |                 | – Maximum file size                            |           |   |
| C In megabytes:         | 1               | Our Unrestricted file growth                   |           |   |
| Bu percept:             | 10              | C Bestrict file growth (MB):                   | 2         |   |
| se by percent.          |                 | <ul> <li>Trestrict the growth (MD).</li> </ul> | <u>۲</u>  |   |
|                         |                 |                                                |           |   |
|                         |                 |                                                |           |   |
|                         |                 | OK Cance                                       | el Help   |   |
|                         |                 |                                                |           |   |

Figure 13-b – Create a database named **THINssentials** with an initial size of 10MB as shown above.

| SQL Server Login Properties - New Login                               | ×          |
|-----------------------------------------------------------------------|------------|
| General Server Roles Database Access                                  |            |
| Name: THINssentials                                                   |            |
| Authentication                                                        |            |
| C Windows Authentication                                              |            |
| Domain:                                                               | <b>-</b> - |
| Security access:                                                      |            |
| 💿 Grant access                                                        |            |
| C Deny access                                                         |            |
| SQL Server Authentication                                             |            |
| Password: *****                                                       |            |
| Defaults<br>Specify the default language and database for this login. |            |
| Database: THINssentials                                               |            |
| Language: <default></default>                                         |            |
| OK Cancel                                                             | Help       |

Figure 13-c – Right-click on the **Security > Logins** node in the SQL Enterprise Manager and choose the "**New login**" option. Create a new login named **THINssentials** and set its default database to **THINssentials** (see 13-a, b).

| SQL Serve | r Login Pr        | operties - New Login        |                  | ×          |
|-----------|-------------------|-----------------------------|------------------|------------|
| General   | Server Ro         | les Database Access         |                  |            |
|           | <u>S</u> pecify v | which databases can be      | accessed by this | : login.   |
| ~         | Permit            | Database                    | User             | ▲          |
|           |                   | Poll                        |                  |            |
|           |                   | Poll2                       |                  |            |
|           | 🗹 💼               | THINssentials               | THINs            | sentials   |
|           |                   | eXpress                     |                  |            |
|           |                   | master                      |                  |            |
|           |                   | model                       |                  | _          |
|           |                   |                             |                  |            |
|           | <u>D</u> atabas   | e roles for 'THINssentials' | :                |            |
|           | Permit in         | n Database Role             |                  | <u> </u>   |
|           | - 🗹 🕵 F           | oublic                      |                  |            |
|           | 🛛 🗹 🕵 o           | lb_owner                    |                  |            |
|           | 🗆 🔝 o             | lb_accessadmin              |                  |            |
|           | 🗆 🖸 🕵 o           | lb_securityadmin            |                  |            |
|           | 🗆 🖸 🖸 🖉           | lb ddladmin                 |                  |            |
|           |                   |                             | Ē                | Properties |
|           |                   | ОК                          | Cancel           | Help       |

Figure 13-d – Choose the **Database Access** tab and highlight the **THINssentials** database. Check the **public** and **db\_owner** checkboxes.

| Create New Data Source | Select a driver for which you want to s Name Microsoft FoxPro VFP Driver (*.dbf) Microsoft ODBC for Oracle Microsoft Paradox-Treiber (*.db.) Microsoft Paradox-Treiber (*.db.) Microsoft Text Driver (*.txt; *.csv) Microsoft Text-Treiber (*.txt; *.csv) Microsoft Visual FoxPro-Driver Microsoft Visual FoxPro-Treiber SQL Server | ► tup a data source.          Version       ▲         6.01.8629.01       ▲         2.573.7400.00       ▲         4.00.6200.00       ▲         4.00.6200.00       ▲         4.00.6200.00       ▲         0.01.8629.01       ■         0.00.6200.00       ■         4.00.6200.00       ■         4.00.6200.00       ■         4.00.6200.00       ■         0.01.8629.01       ■         2000.80.528.00       ■ |
|------------------------|----------------------------------------------------------------------------------------------------|----------------------------------------------------------------------------------------------------|
|                        | < Back Finist                                                                                                    | n Cancel                                                                                                    |

Figure 14-a – Choose the Microsoft SQL Server Driver.

| Create a New Data Sour | e to SQL Server                                                                                                    | × |
|------------------------|----------------------------------------------------------------------------------------------------|---|
| Create a New Data Sour | This wizard will help you create an ODBC data source that you can use connect to SQL Server.<br>What name do you want to use to refer to the data source?<br>Name: THINssentials<br>How do you want to describe the data source?<br>Description: EOL THINssentials Data Source<br>Which SQL Server do you want to connect to?<br>Server: MSSQL1 |   |
|                        | Finish Next > Cancel Help                                                                                                    |   |

Figure 14-b – Fill in the **Name** and **Description** fields. From the **Server** dropdown box, choose the database server (see figure 13-a) hosting the newly created **THINssentials** database. Click **Next**.

| Create a New Data Sour                                                                                                    | ce to SQL Server                                                                                                    | × |
|----------------------------------------------------------------------------------------------------|----------------------------------------------------------------------------------------------------|---|
| Selact a divier ro-<br>off Access of<br>off Access of<br>off Excels of<br>Soft Excels of<br>Soft | How should SQL Server verify the authenticity of the login ID?                                                                                                    |   |
|                                                                                                    | <ul> <li>With Windows NT authentication using the network login ID.</li> <li>With SQL Server authentication using a login ID and password<br/>entered by the user</li> </ul> |   |
|                                                                                                    | To change the network library used to communicate with SQL Server,<br>click Client Configuration.                                                                            |   |
|                                                                                                    | Client Configuration Connect to SQL Server to obtain default settings for the additional configuration options.                                                              |   |
|                                                                                                    | Login ID: THINssentials                                                                                                    |   |
|                                                                                                    | Password: X*****                                                                                                    |   |
|                                                                                                    |                                                                                                    | _ |
|                                                                                                    | < Back Next > Cancel Help                                                                                                    |   |

Figure 14-c – Fill in the Login ID and Password fields using the credentials of the THINssentials login account (see figure 13-c). Click the "Client Configuration..." button and choose the TCP/IP network library option. Click Next.

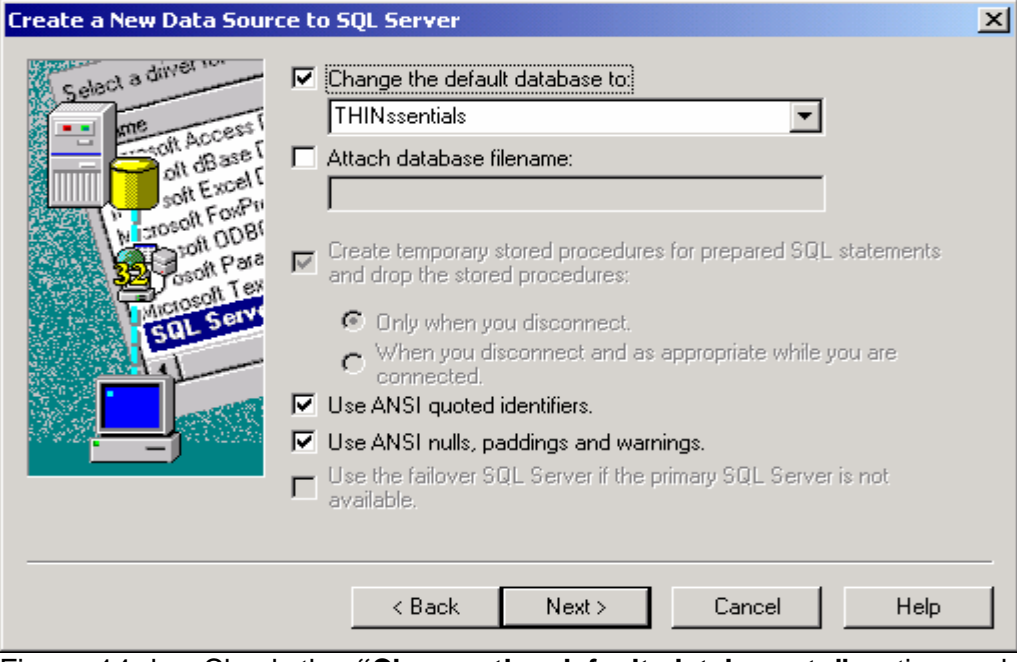

Figure 14-d – Check the "Change the default database to" option and choose the **THINssentials** database from the dropdown box. Click **Next**.

| Create a New Data Sour                                                                                                    | ce to SQL Server                                                                                                    |
|----------------------------------------------------------------------------------------------------|----------------------------------------------------------------------------------------------------|
| Selact a dayer row<br>me<br>off Access I<br>off dBase I<br>off dBase I<br>off DBase I<br>off DBase I<br>off DBase I<br>off DBase<br>I<br>off DBase I<br>off DBase<br>I<br>off DBase<br>I<br>Off DBase<br>I<br>Off DBase<br>I<br>Off DBa | <ul> <li>Change the language of SQL Server system messages to:</li> <li>English</li> <li>Use strong encryption for data</li> <li>Perform translation for character data</li> <li>Use regional settings when outputting currency, numbers, dates and times.</li> <li>Save long running queries to the log file:</li> <li>C:\QUERY.LOG</li> <li>Browse</li> <li>Long query time (milliseconds): 30000</li> <li>Log ODBC driver statistics to the log file:</li> <li>C:\STATS.LOG</li> </ul> |
|                                                                                                    | < Back Finish Cancel Help                                                                                                    |

Figure 14-e – Accept the default settings and click Next.

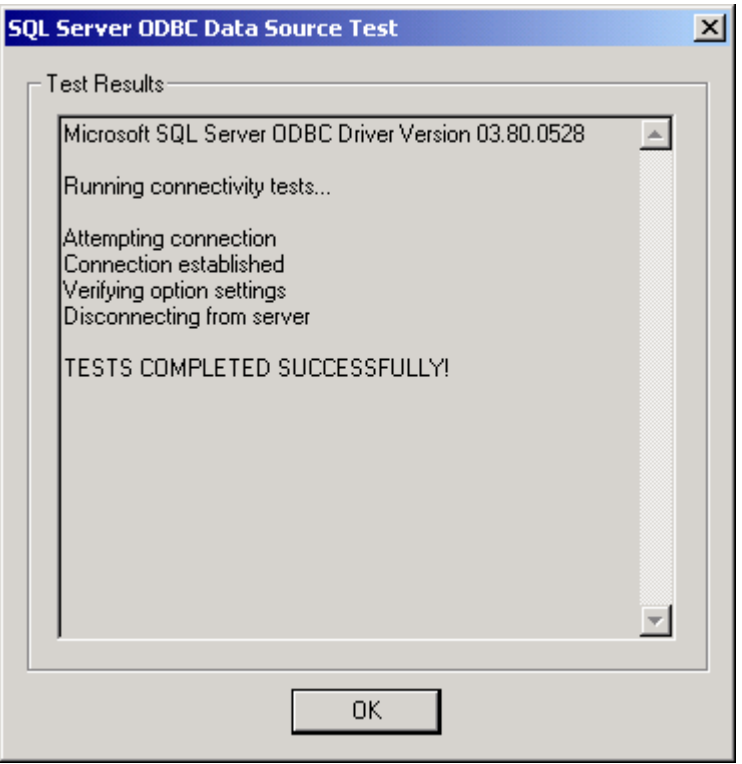

Figure 14-f – Click the "**Test Data Source...**" button to run the connectivity tests. Verify that the tests have completed successfully.

## **Configuring Network Universal Printers**

- Simply launch the **THINssentials™ Management Console** from any EOLUP-enabled print server or Terminal Services server. Because all servers are configured to point to the same central database, it doesn't matter which server you launch the THINssentials Management Console from (see figure 15).
- Click the **Printer Management** Tab.
- Click the Add Item toolbar button on the Printer Management Tab.

| File Import Help                                  |                                                                                                    |
|---------------------------------------------------|----------------------------------------------------------------------------------------------------|
| Client List                                       | Available Items   Programs Policy Packages Qolor Schemes Wallpapers Scripts   Registry Entries Other Restrictions App Permissions   Drive Mappings Printer Management Environment Variables     Image: Image: Im |
| Monday, September 30, 2002 07:49 PM Administrator |                                                                                                    |

Figure 15 – The THINssentials Management Console.

- In the **New Printer** configuration window (see figure 16), click the **Printer Type** dropdown box and choose the **Network Universal Printer** option.
- Click the **Server Name** dropdown box and choose the desired EOLUP-enabled print server.
- Click the **Printer Name** dropdown box and choose a printer for which a Network Universal Printer counterpart is to be created. The **Universal Printer Name** field will be automatically populated with the recommended name for the Network Universal Printer.
- Upon clicking **OK**, the Network Universal Printer will be automatically created and shared on the target print server. Moreover, the Network Universal Printer permissions list will be set identically to the native printer.
- Repeat the above steps for all the desired printers and print servers.

| 📩 New Printer                                    | <u>-                                    </u> |
|--------------------------------------------------|----------------------------------------------|
| Printer Type                                     |                                              |
| Network Universal Printer                        | •                                            |
| Printer Parameters                               |                                              |
| Server Name:                                     |                                              |
| PS1                                              | •                                            |
| Printer Name:                                    |                                              |
| HP LaserJet 4050 PS                              | •                                            |
| Universal Printer Name:                          |                                              |
| HP LaserJet 4050 PS (UP)                         |                                              |
|                                                  |                                              |
| OK Cancel                                        |                                              |
| Figure 15 – The <b>New</b> configuration window. | Printer                                      |

### Assigning Network Universal Printers

In figure 17, four Network Universal Printers have been created for illustration purposes. Next, these Network Universal Printers will be assigned so that network printer connections will be automatically established when users logon to the Terminal Services servers. With EOLUP, Network Universal Printers may be assigned to individual users, groups, client device names, and client device IP addresses.

- In the left-hand pane, simply click one of the four toolbar buttons (Add User, Add Group, Add IP Address, Add Client) or right-click any node in the tree and click the desired "Add" option (figure 16).
- Choose the desired domain user accounts and groups to whom Network Universal Printer will be assigned (figure 17).
- Choose the desired client IP address or address range (wildcard are permitted. Figure 18).
- Choose the desired client name or name range (wildcard are permitted. Figure 19).

| 🝰 EOL THINssentials Management Console          |                                                                                                    |
|-------------------------------------------------|----------------------------------------------------------------------------------------------------|
| · File Import Help                              |                                                                                                    |
| Client List                                     | Available Items         Programs       Policy Packages       Color Schemes       Wallpapers       Scripts         Registry Entries       Other Restrictions       App Permissions         Drive Mappings       Printer Management       Environment Variables         Image: Structure Management       Environment Variables         Image: Structure Management       Envinter         Image: |
| Monday, September 30, 2002 08:00 PM Administrat | or //                                                                                                    |

Figure 16 – A configuration depicting four Network Universal Printers. There is no limit to the number of Network Universal Printers that may be created.

| 🖥 Add User 📃 🔀  | Add Group        |
|-----------------|------------------|
| Available Users | Available Groups |
| ACME            | ACME             |
| User1           | Group1           |
| User10          | Group10          |
| User2           | Group2           |
| User3           | Group3           |
| User4           | Group4           |
| User5           | Group5           |
| User6           | Group6           |
| User7           | Group7           |
| User8           |                  |
| User9           |                  |
| ·               |                  |
| OK Cancel       | OK Cancel        |

Figure 17 – Add domain users and groups.

| 🚵 New IP Address  |        |
|-------------------|--------|
| Starting Address: |        |
| 10.0.             | 0.101  |
| Ending Address:   |        |
| 10.0.             | 0. 150 |
| ок                | Cancel |

Figure 18 – Add a single IP address or address range.

| 📩 Edit Client Name 👘 |        |
|----------------------|--------|
| Client Name:         |        |
| Winterm1-50          |        |
|                      |        |
| ОК                   | Cancel |

Figure 19 – Add a single client name or client name range. Wildcards are also supported (i.e., Winterm\*).

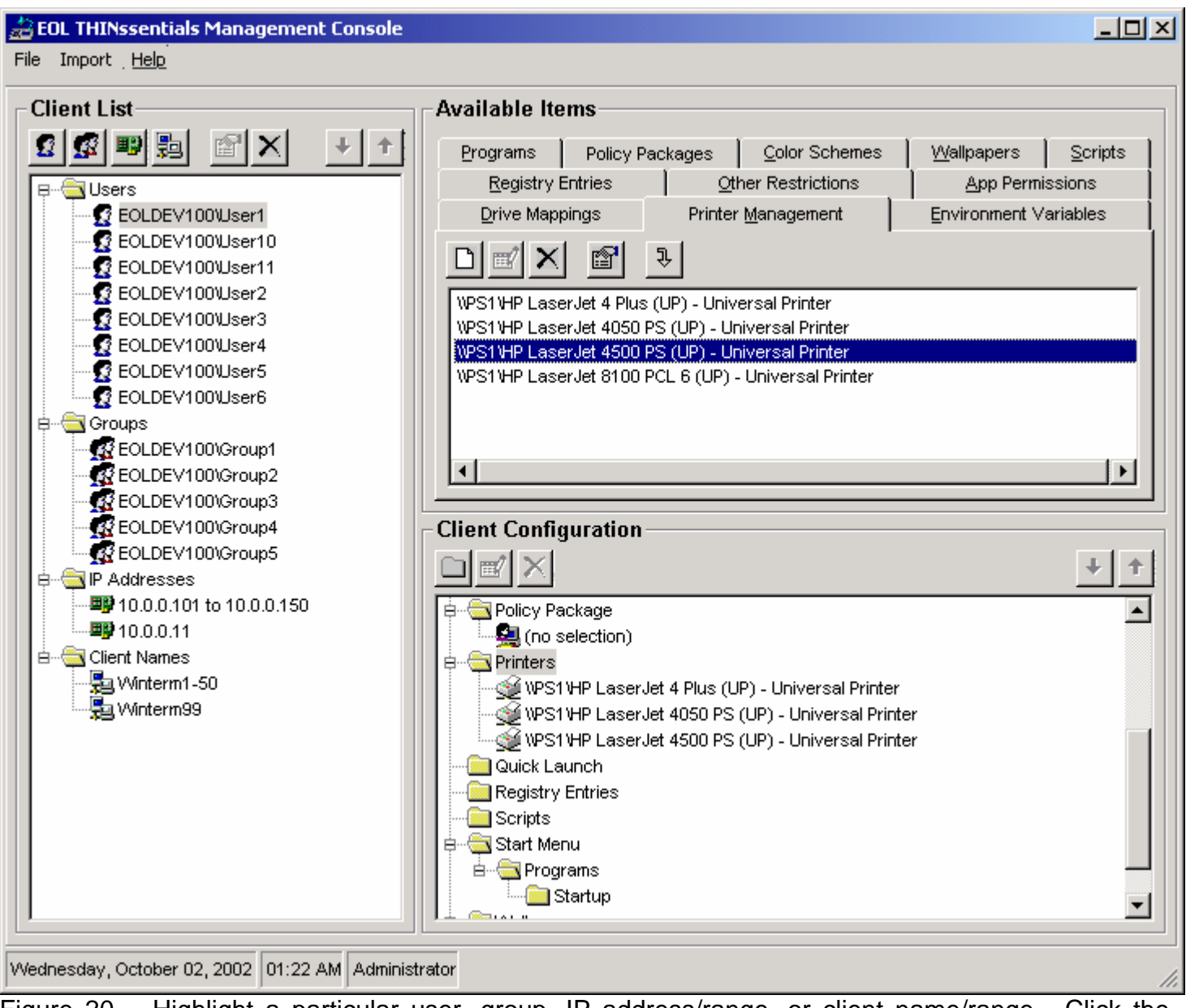

Figure 20 – Highlight a particular user, group, IP address/range, or client name/range. Click the **Printer Management** tab in the right-hand pane and make the desired printer assignments by clicking the **Assign** toolbar button or right-clicking each individual printer and choosing the **Assign** option.

## Applying Printer Assignments Cumulatively

By default, when users logon to Terminal Services sessions, EOLUP applies Network Universal Printer assignments on a first-match basis. The tree is systematically parsed in the downward direction looking for the first matching user name, group membership, client device name, or client device IP address. Once the first match is found, the assigned Network Universal Printers are applied the user's profile. Any other potential matches are subsequently ignored.

If so desired, Network Universal Printer assignments can be configured to apply cumulatively. The tree is systematically parsed in the downward direction looking for all user name, group membership, client device name, or client device IP address matches. Once all the matches are identified, the cumulative list of Network Universal Printers is subsequently applied to the user's profile.

To apply network printer assignments cumulatively, click **File > System Settings** in the **THINssentials™ Management Console** and click the **"Apply network printer mappings cumulatively"** in the General tab (figure 21).

| 着 Sys | tem Settings                                                                                                    |                                                                                                    | _ 🗆 ×                                                                                                    | C |
|-------|----------------------------------------------------------------------------------------------------|----------------------------------------------------------------------------------------------------|----------------------------------------------------------------------------------------------------|---|
| R     | egistry Service<br>General                                                                                                    |                                                                                                    | Policy Templates                                                                                                    |   |
|       | Apply application<br>Apply color sche<br>Apply environme<br>Apply network d<br>Apply network p<br>Apply other rest<br>Apply policy pac<br>Apply program s<br>Apply registry er<br>Apply scripts cu<br>Apply wallpaper | n permis<br>ent varia<br>rinter m<br>rictions<br>kage cu<br>hortcuts<br>ntries cu<br>mulative<br>cumula | sions cumulatively<br>hulatively<br>bles cumulatively<br>appings cumulatively<br>cumulatively<br>mulatively<br>s cumulatively<br>amulatively<br>sly<br>tively |   |
|       | ок                                                                                                    |                                                                                                    | Cancel                                                                                                    |   |

Figure 21 – The System Settings Window

## How EOLUP Applies Printer Assignments

When EOLUP is installed onto a Terminal Services server, the setup program adds EOLDM.EXE to the AppSetup registry value under HKLM\Software\Microsoft\Windows NT\CurrentVersion\Winlogon. When users logon to a Terminal Services session, EOLDM.EXE connects to the database and applies all printer assignments associated with the user account name, group memberships, client device name, and client device IP address. Immediately upon applying the printer assignments, EOLDM.EXE terminates. Printer assignments may be applied cumulatively or on a first-match basis as described in the previous section.

#### Assigning Network Universal Printers through Citrix MetaFrame XP

If so desired, MetaFrame XP's printer management capability may be used to assign Network Universal Printers to users during logon. In this case, EOLDM.EXE may be removed from the **AppSetup** registry string.

To assign Network Universal Printers to MetaFrame XP users, simply import the shared Network Universal Printers through the Citrix Management Console. This can be accomplished by right-clicking the **Printer Management** Node and choosing the **Import Print Server** option (figure 22). The imported Network Universal Printers may then be assigned to domain users and groups.

| 📲 Citrix Management Console - Demo F | arm - EOLDE¥100 - EOLDE¥100\Adminis  | trator     | <u>- 🗆 ×</u> |
|--------------------------------------|--------------------------------------|------------|--------------|
| Actions View Help                    |                                      |            |              |
| 🖻 🖣 🕨 💼 🛅 🔞 📲 🕵                      | 😟 🖆 🎢 🛒 🔏 🐁 🔮                        |            |              |
| E & Demo Farm                        | Printers                             |            |              |
| Citrix Administrators                | Shared Name 🛆                        | Server     |              |
| 🗄 🖞 Installation Manager             | 🔮 HP LaserJet 4050 Series PCL 6 (UP) | EOLFILE004 |              |
| - El Licenses                        | 🛫 HP LaserJet 4050 Series PS (UP)    | EOLFILE004 |              |
| Load Evaluators                      |                                      |            |              |
| Printer Management                   |                                      |            |              |
| Printers                             |                                      |            |              |
| Resource Manager                     |                                      |            |              |
| 🛨 ··· 🔯 Servers                      |                                      |            |              |
|                                      |                                      |            |              |
|                                      |                                      |            | <b>N</b>     |
|                                      |                                      |            |              |

Figure 22 – The Citrix Management Console.

### Integration with EOL Desktop Manager™

If EOL Desktop Manager<sup>™</sup> 1.x or 2.x is currently in use, you MUST upgrade to version 3.x before installing and using EOL Universal Printer<sup>™</sup>. Both products utilize the same database, management utility (THINssentials<sup>™</sup> Management Console), services, COM objects, and the EOLDM.EXE component.

## **Troubleshooting Guidelines**

The purpose of this section is to provide system administrators and integrators with the necessary guidelines for troubleshooting the operation of the EOLUP. Both server and client components are covered in this document.

## Server-Side Troubleshooting

The EOLUP v3.0 Server setup program (eolupsvr.exe) installs the following files and services as follows:

**EOLUP.EXE**: EOLUP service. This file is copied to the System32 directory. It is dated 8/14/2002 12:16p.

**EOLUPMON.DLL**: EOLUP port monitor. This file is copied to the System32 directory. It is dated 8/14/2002 12:16p.

**EOLUPPDF.DLL**: EOLUP print driver (PDF conversion engine). This file is copied to %SystemRoot%\System32\Spool\Drivers\W32x86. It is dated 8/14/2002 12:16p.

**EOLUPUI.DLL**: EOLUP print driver user interface. This file is copied to %SystemRoot%\System32\Spool\Drivers\W32x86. It is dated 8/14/2002 12:16p.

**EOLUPPDF.TXT**: EOLUP driver data file. This file is copied to %SystemRoot%\System32\Spool\Drivers\W32x86. It is dated 11/11/2001 9:24p (unimportant).

**EOLUPS2D.EXE**: EOLUP save-to-disk sub-system. This file is copied to %SystemRoot%\System32 and dated 8/14/2002 12:16p.

**EOLUPMAPI.EXE**: EOLUP Mail API sub-system. This file is copied to %SystemRoot%\System32 and dated 6/18/2001 1:11p.

**EOLLM.DLL**: License Manager. This component is shared by various EOL THINssentials products. It is copied to %SystemRoot% System32 and dated 6/18/2001 1:11p.

**REG.OCX**: EOL Registry interface. This component is shared by various EOL THINssentials products. It is copied to %SystemRoot% System32 and dated 6/28/2001 7:48p.

**FLP32X20.OCX**: Fairpoint Listbox control. This component is shared by various EOL THINssentials products. It is copied to %SystemRoot% System32 and dated 6/28/2000 3:21p

**EOLSVCMGR.EXE**: EOL THINssentials Service Manager. This shared component is for managing product license keys and starting/stopping various services. The latest version is downloadable from <u>ftp.go-eol.com/public/thinssentials/shared</u>. The current version is 2.05.

**EOLDEFPRN.EXE**: General-purpose EOL utility for setting the user's default printer. This tool is independent of EOLUP and can be freely distributed.

Example: to set the users' default printer to the Universal Printer, add the following line to the logon script: EOLDEFPRN "Universal Printer".

**EOLDPUSR.CMD**: Sample script calling EOLDEFPRN.EXE to establish the Universal Printer as the default printer for a group called "UP Users". It is recommended that you copy this file to %SystemRoot%\Application Compatibility Scripts\Logon and add the statement, Call EOLDPUSR.CMD, to the end of USRLOGN1.CMD.

Upon copying the above files to their appropriate locations, the setup program executes the command "EOLUP –i". This command performs the following tasks:

- Starts the Print Spooler service if stopped.
- Installs the EOLUP Driver by calling the AddPrinterDriver Windows API function. This automatically copies EOLUPPDF.DLL, EOLUPUI.DLL, and EOLUPPDF.TXT from %SystemRoot%\System32\Spool\Drivers\W32x86 to %SystemRoot%\System32\Spool\Drivers\W32x86\2. Please note that unless the files already exist in %SystemRoot%\System32\Spool\Drivers\W32x86, the AddPrinterDriver call will fail.
- Creates the "Universal Printer" in the Printers folder of the server, provided that the print driver was installed successfully.
- Installs and starts the "EOL Universal Printer Service".

#### **Troubleshooting Tips**

If the server administrator mistakenly deletes the "Universal Printer" from the Printers folder, he/she can perform the following tasks to resolve the problem:

- Execute: EOLUP –u (ensure that the Services applet is closed during this operation).
- Verify that EOLUPPDF.DLL, EOLUPUI.DLL, and EOLUPPDF.TXT still exist in %SystemRoot%\System32\Spool\Drivers\W32x86. Otherwise, copy them from %SystemRoot%\System32\Spool\Drivers\W32x86\2.
- Execute: EOLUP -i
- Verify that all versions of the files are consistent with the aforementioned versions (see "Server Components" section).
- Verify that the license key is still valid and permanent.
- Verify that the "EOL Universal Printer Service" has started.

#### **Client Components**

The EOLUP client copies the following files to a Windows 9x/Me, NT 4.0, Win2K, or WinXP client PC:

**EOLUPCLNT.EXE**: EOLUP client executable. This file is copied to the Windows\System (or WINNT\System32) directory. The file version is 3.0.

**VDRDPUP.DLL**: EOLUP Virtual Channel Driver for Microsoft RDP 5.x client support. This file is copied to the Windows\System or (WINNT\System32) directory.

**VDICAUP4.DLL**: EOLUP Virtual Channel Driver for Citrix ICA Win32 client version 4.x support. This file is copied to the Citrix ICA client directory.

**VDICAUP6.DLL**: EOLUP Virtual Channel Driver for Citrix ICA Win32 client version 6.x support. This file is copied to the Citrix ICA client directory. Note: this virtual channel driver supports Citrix ICA client versions 6.0 and above.

Below are additional notes concerning the client setup:

• The location of the Citrix ICA client directory (installation path) is determined by examining the path specified in the "Default" registry value of the following sub-key:

HKEY\_CLASSES\_ROOT\WinFrameICA\Shell\Open\Command

- The version of the Citrix ICA client is determined by examining the VERSION.DAT file in the client directory. Depending on the version of the client (4.x or 6.x), either VDICAUP4.DLL or VDICAUP6.DLL is copied to the ICA client directory. The MODULE.INI file is consequently modified for purpose of loading the virtual channel driver when launching ICA connections.
- Future upgrades of the Citrix ICA client will overwrite the existing EOLUP-modified MODULE.INI. However, shortly following a new release of the ICA Win32 client family, Emergent OnLine always posts updated bundles of the ICA Win32 and EOLUP clients. As such, administrators are recommended to download the latest EOLUP-enabled ICA Win32 clients from Emergent OnLine's Web site (<u>http://www.99point9.com</u>).
- For reference purposes, a sample module.ini is shown below. The EOLUP-specific modifications are outlined in **oversized bold** typeface. Those are the modifications that the EOLUP client setup program makes to the various sections of Module.ini.

[ICA 3.0] DriverName = WDICA30.DDL DriverNameWin16 = WDICA30W.DLL DriverNameWin32 = WDICA30N.DLL ProtocolSupport = Modem, RFrame, Frame, Reliable, Encrypt, Compress VirtualDriver =Thinwire3.0, ClientDrive, ClientPrinterQueue, ClientPrinterPort, Clipboard, ClientComm, ClientAudio, ClientManagement, LicenseHandler, ProgramNeighborhood, VFrame, TWI, ZL FONT, ZLC, ICACTL, VDICAUP BufferLength = 2048XmsReserve = 0LowMemReserve = 51200ConnectTTY = OnConnectTTYDelay = 1000 Reducer = ICAREDU.DDL ReducerWin16 = ICAREDUW.DLL ReducerWin32 = ICAREDUN.DLL VDICAUP =vdicaup6.dll

[VirtualDriver] Thinwire3.0 = ClientDrive = ClientPrinterQueue = ClientPrinterPort = Clipboard = ClientComm = ClientAudio = TWI =

```
ClientManagement =
LicenseHandler =
ProgramNeighborhood =
VFrame =
ZL_FONT =
ZLC =
ICACTL =
VDICAUP =
```

In addition, the following section is added to the end of MODULE.INI:

## [VDICAUP] DriverNameWin32= vdicaup6.dll

Support for the RDP 5.0 (and above) protocol is provided through the VDRDPUP.DLL virtual channel driver which is copied to Windows\System (Win9x) or WINNT\System32 (NT 4.0/2000). The virtual channel driver is automatically loaded upon launching an RDP 5.0 connection. The UP client setup program registers this driver in the registry under the sub-key, HKCU\Software\Microsoft\Terminal Server Client\Default\AddIns, and makes the following registry modifications:

New sub-key: VDRDPUP New value name: Name (REG\_SZ) New value: VDRDPUP.DLL

#### Troubleshooting Tips

- Verify that EOLUPCLNT.EXE is in the Windows\System (or WINNT\System32 for Windows NT 4.0, 2000, and XP clients).
- Verify that the virtual channel driver (VDICAUP4.DLL or VDICAUP6.DLL) is present in the Citrix ICA client directory and is consistent with the version of the installed ICA client.
- Verify that MODULE.INI contains the necessary EOLUP entries (see previous section)
- Verify the "true" location of the Citrix ICA client as "seen" by the EOLUP client. This can be done by comparing the client directory path to the path specified in:

HKEY\_CLASSES\_ROOT\WinFrameICA\Shell\Open\Command

Note: An interesting scenario often occurs when more than one version of the Citrix ICA client software (i.e., full PN, Web client, PN Agent) exist on the client PC. For example, if both the full PN client and Web client were installed (in this order), installing the EOLUP client will only modify the Web client installation. As such, launching ICA connections using the full PN client will not initialize the EOLUP client. This is the case because the ICA file type is associated with the most recently installed ICA client, which, in this case, is the Web client. Should more than one version of the ICA

client be required, Emergent OnLine recommends that the EOLUP-enabled versions of the desired ICA clients be downloaded and installed from <u>http://www.99point9.com</u>.

For RDP support, verify that the EOLUP is installed to a Windows 2000 server, not WTS 4.0 (unsupported). Also, verify that the installed RDP client is version 5.0 (or above), and that the Universal Printer virtual channel registry entries exist (see above). Although RDP support is only available for Windows 2000 servers, client platforms supported include Win9x/Me, NT 4.0, Win2K, and WinXP.

## Using EOL Universal Printer<sup>™</sup> with the TSAC

Organizations that rely on the Terminal Services Advanced Client (TSAC) to Web-enable the delivery of server-based applications can easily UP-enable their Terminal Services implementations. To accomplish this, edit the connection page of your Terminal Services Web application on your Web server and use the PluginDlls property of the "Advanced" settings interface to specify the vdrdpup.dll virtual channel driver. For illustration purposes, a sample Connect.asp file is shown below. The UP-enabling statement is outlined in **oversized bold**:

```
<html>
<head>
<title> Terminal Services Connection to <%Response.Write Request.QueryString("Server")%></title>
</head>
<body>
<script language="vbscript" >
<!--
const FullScreenWarnTxt1 = "Your current security settings do not allow automatically switching to fullscreen mode."
const FullScreenWarnTxt2 = "You can use ctrl-alt-pause to toggle your terminal services session to fullscreen mode"
const FullScreenTitleTxt = "Terminal Services Connection "
                   = "Error connecting to terminal server: "
Const ErrMsgText
sub window onLoad()
   If not "<%Response.Write Request.QueryString("Server")%>" = "" then
     srvName = "<%Response.Write Request.QueryString("Server")%>"
   else
     srvName = Document.location.hostname
   end if
   MsTsc.Server
                      = srvName
   Document.all.srvNameField.innerHtml = srvName
   MsTsc.Domain = "<%Response.Write Request.QueryString("Domain")%>"
   MsTsc.UserName =
                           "<%Response.Write Request.QueryString("UserName")%>"
   MsTsc.AdvancedSettings.PluginDlls = "vdrdpup.dll"
   if "<% Response.Write Request.QueryString("FS") %>" = "1" then
     if MsTsc.SecuredSettingsEnabled then
       MsTsc.SecuredSettings.FullScreen = "<% Response.Write Request.QueryString("FS") %>" = "1"
     else
       msgbox (FullScreenWarnTxt1 & vbCrLf & FullScreenWarnTxt2)
     end if
   end if
   MsTsc.FullScreenTitle = FullScreenTitleTxt & "(" & "<%Response.Write Request.QueryString("Server")%>" & ")"
   MsTsc.Connect()
end sub
-->
</script>
<center>
    <OBJECT language="vbscript" ID="MsTsc"
    CLASSID="CLSID:1fb464c8-09bb-4017-a2f5-eb742f04392f"
```

```
CODEBASE="mstscax.cab#version=5,0,2221,1"
    WIDTH=<% resWidth = Request.QueryString("rW")
      if resWidth < 200 or resWidth > 1600 then
        resWidth = 800
      end if
      Response.Write resWidth %>
    HEIGHT=<% resHeight = Request.QueryString("rH")
      if resHeight < 200 or resHeight > 1200 then
        resHeight = 600
       end if
       Response.Write resHeight %>>
    </OBJECT>
    <br>
    <font size="1" color="#000000" face="Verdana, Arial, Helvetica">
    You are logged in to <i><span id="srvNameField"></span></i></font><br>
    <script language="VBScript">
<!--
sub MsTsc_OnDisconnected(disconnectCode)
 if not disconnectCode = 2 then
   msgbox ErrMsgText & MsTsc.Server
 end if
   'redirect back to login page
   Window.Navigate("default.htm")
end sub
-->
</script>
</center>
</body>
</html>
```

## Available EOL Universal Printer<sup>™</sup> Client Bundles

EOLUPCLI.EXE: EOLUP client (ver. 3.0) w/built-in PDF viewer (no Adobe Acrobat Reader required).

**EOLUPCLI\_SILENT.EXE**: Same as EOLUPCLI.EXE, but installs silently.

**EOLUPCLI\_ICA32.EXE**: ICA Full PN client (ver. 6.30.1050) + EOLUP client (ver. 3.0). This will install the ICA client and the EOLUP client, respectively.

**EOLUPCLI\_ICA32A.EXE**: ICA PN Agent (ver. 6.30.1050) + EOLUP client (ver. 3.0). This will install the ICA client and the EOLUP client, respectively.

**EOLUPCLI\_ICA32T.EXE**: ICA Web client (ver. 6.30.1050) + EOLUP client (ver. 3.0). This will install the ICA client and the EOLUP client, respectively.

EOLUPCLI.CAB: Cab-based EOLUP client (ver. 3.0).

## Web-Based EOL Universal Printer<sup>™</sup> Client Installation

The UP client delivery can be Web-enabled in two ways:

## ICA/EOLUP Client Bundles

This method allows organizations with NFuse-enabled MetaFrame systems to deliver both the ICA and UP clients as a single download for first-time users, as well as users with outdated ICA clients. Implement this method by replacing **ica32.exe**, **ica32t.exe**, and **ica32a.exe** in the NFuse server's Inetpub\wwwroot\ Citrix\ICAWEB\EN\ica32 with the UP-bundled equivalent files downloadable from <u>http://www.99point9.com</u>. Specifically, download and rename the following files as follows:

EOLUPCLI\_ICA32.EXE: rename to ICA32.EXE EOLUPCLI\_ICA32A.EXE: rename to ICA32A.EXE EOLUPCLI\_ICA32T.EXE: rename to ICA32T.EXE

Finally, copy the renamed files to Inetpub\wwwroot\Citrix\ICAWEB\EN\ica32 overwriting the original files.

### **CAB-Based Delivery**

This method enables the auto-downloading of the UP client to first-time users. Implement this method by downloading the CAB version of the UP client, **eolupcli.cab**, from <u>http://www.99point9.com</u>, and copy it to the Web server. Finally, add the following object tag to the Web page. Below is a sample HTML file. The UP-enabling lines are outlined in **oversized bold**:

```
<hr/>
<hr/>
<hr/>
<hr/>
<hr/>
<hr/>
<hr/>
<hr/>
<hr/>
<hr/>
<hr/>
<hr/>
<hr/>
<hr/>
<hr/>
<hr/>
<hr/>
<hr/>
<hr/>
<hr/>
<hr/>
<hr/>
<hr/>
<hr/>
<hr/>
<hr/>
<hr/>
<hr/>
<hr/>
<hr/>
<hr/>
<hr/>
<hr/>
<hr/>
<hr/>
<hr/>
<hr/>
<hr/>
<hr/>
<hr/>
<hr/>
<hr/>
<hr/>
<hr/>
<hr/>
<hr/>
<hr/>
<hr/>
<hr/>
<hr/>
<hr/>
<hr/>
<hr/>
<hr/>
<hr/>
<hr/>
<hr/>
<hr/>
<hr/>
<hr/>
<hr/>
<hr/>
<hr/>
<hr/>
<hr/>
<hr/>
<hr/>
<hr/>
<hr/>
<hr/>
<hr/>
<hr/>
<hr/>
<hr/>
<hr/>
<hr/>
<hr/>
<hr/>
<hr/>
<hr/>
<hr/>
<hr/>
<hr/>
<hr/>
<hr/>
<hr/>
<hr/>
<hr/>
<hr/>
<hr/>
<hr/>
<hr/>
<hr/>
<hr/>
<hr/>
<hr/>
<hr/>
<hr/>
<hr/>
<hr/>
<hr/>
<hr/>
<hr/>
<hr/>
<hr/>
<hr/>
<hr/>
<hr/>
<hr/>
<hr/>
<hr/>
<hr/>
<hr/>
<hr/>
<hr/>
<hr/>
<hr/>
<hr/>
<hr/>
<hr/>
<hr/>
<hr/>
<hr/>
<hr/>
<hr/>
<hr/>
<hr/>
<hr/>
<hr/>
<hr/>
<hr/>
<hr/>
<hr/>
<hr/>
<hr/>
<hr/>
<hr/>
<hr/>
<hr/>
<hr/>
<hr/>
<hr/>
<hr/>
<hr/>
<hr/>
<hr/>
<hr/>
<hr/>
<hr/>
<hr/>
<hr/>
<hr/>
<hr/>
<hr/>
<hr/>
<hr/>
<hr/>
<hr/>
<hr/>
<hr/>
<hr/>
<hr/>
<hr/>
<hr/>
<hr/>
<hr/>
<hr/>
<hr/>
<hr/>
<hr/>
<hr/>
<hr/>
<hr/>
<hr/>
<hr/>
<hr/>
<hr/>
<hr/>
<hr/>
<hr/>
<hr/>
<hr/>
<hr/>
<hr/>
<hr/>
<hr/>
<hr/>
<hr/>
<hr/>
<hr/>
<hr/>
<hr/>
<hr/>
<hr/>
<hr/>
<hr/>
<hr/>
<hr/>
<hr/>
<hr/>
<hr/>
<hr/>
<hr/>
<hr/>
<hr/>
<hr/>
<hr/>
<hr/>
<hr/>
<hr/>
<hr/>
<hr/>
<hr/>
<hr/>
<hr/>
<hr/>
<hr/>
<hr/>
<hr/>
<hr/>
<hr/>
<hr/>
<hr/>
<hr/>
<hr/>
<hr/>
<hr/>
<hr/>
<hr/>
<hr/>
<hr/>
<hr/>
<hr/>
<hr/>
<hr/>
<hr/>
<hr/>
<hr/>
<hr/>
<hr/>
<hr/>
<hr/>
<hr/>
<hr/>
<hr/>
<hr/>
<hr/>
<hr/>
<hr/>
<hr/>
<hr/>
<hr/>
<hr/>
<hr/>
<hr/>
<hr/>
<hr/>
<hr/>
<hr/>
<hr/>
<hr/>
<hr/>
<hr/>
<hr/>
<hr/>
<hr/>
<hr/>
<hr/>
<hr/>
<hr/>
<hr/>
<hr/>
<hr/>
<hr/>
<hr/>
<hr/>
<hr/>
<hr/>
<hr/>
<hr/>
<hr/>
<hr/>
<hr/>
<hr/>
<hr/>
<hr/>
<hr/>
<hr/>
<hr/>
<hr/>
<hr/>
<hr/>
<hr/>
<hr/>
<hr/>
<hr/>
<hr/>
<hr/>
<hr/>
<hr/>
<hr/>
<hr/>
<hr/>
<hr/>
<hr/>
<hr/>
<hr/>
<hr/>
<hr/>
<hr/>
<hr/>
<hr/>
<hr/>
<hr/>
<hr/>
<hr/>
<hr/>
<hr/>
<hr/>
<hr/>
<hr/>
<hr/>
<hr/>
<hr/>
<hr/>
<hr/>
<hr/>
<hr/>
<hr/>
<hr/>
<hr/>
<hr/>
<hr/>
<hr/>
<hr/>
<hr/>
<hr/>
<hr/>
<hr/>
<hr/>
<hr/>
```

Below is a UP-enabled version of Default.htm that the TSAC installation copies to the Web server:

<html> <head> <title>Connect to Terminal Server</title> <style type="text/css" media="screen"> p { color:"#000000"; font-family: "Verdana, Arial, Helvetica"; font-size:"65%"} h1 { font-size: 100%; font-family: verdana, arial, helvetica; font-weight: bold; margin-top: 0em;} p.indent { margin-left: 3em; margin-top: .5em; line-height: 1.25em; margin-bottom: .2em; margin-right: 1em;} .button {

FONT-FAMILY: Verdana, Helvetica, Arial, San-Serif; font-weight:normal; font-size:70%; color:#000000; background-color:#ffffff; border-color:#6699ff; margin-top:6pt; margin-left: .5em;

```
}
.topspace {margin-top: .08em; }
</style>
</head>
```

### <OBJECT CLASSID="clsid:240EEE8D-91DB-4D74-A87E-671026601333" CODEBASE="eolupcli.cab#version=3,0,0,0"> </OBJECT>

```
<body bgcolor="#ffffff">
<script language="vbscript">
sub checkClick
   if Document.all.Check1.Checked then
     Document.all.tableLogonInfo.style.display = ""
     Document.all.editUserName.Disabled = false
     Document.all.editDomain.Disabled = false
   else
     Document.all.tableLogonInfo.style.display = "none"
     Document.all.editUserName.Disabled = true
     Document.all.editDomain.Disabled = true
   end if
end sub
sub btnLogin
  'Create connection URL and redirect to login page
 conUrl = "connect.asp"
 'server
 if not Document.all.Server.value = "" then
   conUrl = conUrl + "?Server=" & Document.all.Server.value & "&"
 else
   conUrl = conUrl + "?Server=" & Document.location.hostname & "&"
 end if
 bAutoLogon = FALSE
 if Document.all.CheckBoxAutoLogon.checked then
   bAutoLogon = TRUE
 end if
 if bAutoLogon then
     conUrl = conUrl + "UserName=" & Document.all.UserName.Value & "&"
     conUrl = conUrl + "Domain=" & Document.all.Domain.Value & "&"
 end if
```

```
'resolution width-height
 select case document.all.comboResolution.value
 case "1"
   conUrl = conUrl + "FS=" & 1 & "&"
   resWidth = screen.width
   resHeight = screen.height
 case "2"
   resWidth = "640"
   resHeight = "480"
 case "3"
   resWidth = "800"
   resHeight = "600"
 case "4"
   resWidth = "1024"
   resHeight = "768"
 case "5"
   resWidth = "1280"
   resHeight = "1024"
 case "6"
   resWidth = "1600"
   resHeight = "1200"
 end select
 conUrl = conUrl + "rW=" & resWidth & "&"
 conUrl = conUrl + "rH=" & resHeight & "&"
 'go to the login page
 Window.Navigate(conUrl)
end sub
</script>
<!--
-->
<a href="http://www.microsoft.com/windows2000"><img border="0" src="win2000l.gif" align="left" alt="Windows2000 logo"
width="198" height="124"></a><a href="http://www.microsoft.com/windows2000"><img border="0" src="win2000r.gif"
align="top" width="253" height="76" alt="Windows2000 logo"></a><br>
<h1>Terminal Services Web Connection</h1>
<br>
<!-- Graphic bar row -->
<img src="bluebarh.gif" alt="blue bar graphic" width="325" height="8">
<!-- Row 1 -->
  <!-- Column 1 spans 4 rows -->
  Type the name of the Terminal server you want to use, select the screen size for your connection, and
then click <b>Connect</b>.
     When the connection page opens, you can add it to your Favorites for easy connection to the same
Terminal server.
```

<!-- Column 2 spans 4 rows--> <img src="bluebarv.gif" alt="blue bar graphic" border=0 width="8" height="330"> <!-- Column 3 --> <label accessKey="S" for="editServer"> <br>&nbsp;<u>S</u>erver:</label> <!-- Column 4 --> <br>&nbsp;&nbsp;<input type="text" name="Server" size="41" id="editServer"> <!-- Row 2 --> <!-- Column 3 --> <label accessKey="Z" for="comboRes" class="sizespace">Si<u>z</u>e: <!-- Column 4 --> <select size="1" name="comboResolution" id=comboRes class="topspace"> <option selected value="1">Full-screen</option> <option value="2">640 by 480</option> <option value="3">800 by 600</option> <option value="4">1024 by 768</option> <option value="5">1280 by 1024</option> <option value="6">1600 by 1200</option> </select> </label> <!-- Row 3 --> <!-- Column 3 --> <!-- Column 4 --> <input type="checkbox" name="CheckBoxAutoLogon" ID=Check1 value="OFF" onclick =</p> "checkClick"><label for="Check1" accesskey="I">Send <u>l</u>ogon information for this connection&nbsp;</label><br> <span ID="tableLogonInfo" style="display: none"> <br> <u>U</u>ser&nbsp;name: <label accessKey="U" for="editUserName"><input type="text" name="UserName" id=editUserName"</li> size="25"></label><br> <u>D</u>omain:<label accessKey="D" for="editDomain"> <input type="text" name="Domain" id=editDomain size="25"></label></span> <input type="submit" value="Connect" name="ButtonLogin" OnClick=BtnLogin class="button"> 

<!-- Row 4 --> <!-- Column 3 --> <!-- Column 4 --> 

</body> </html>

## Licensing EOL Universal Printer™

Upon installing EOLUP 3.0 onto a Terminal Services server, a 30-day trial license is automatically granted. Beyond the trial period, users who attempt to print using EOLUP will be notified of the license expiration. As such, the EOLUP will cease to function until a permanent license has been acquired. You may purchase a permanent license by contacting Emergent OnLine as follows:

Phone: 703.709.9210 Fax: 703.709.9219 Email: <u>sales@go-eol.com</u> Web: <u>www.go-eol.com</u>

EOLUP 3.0 is licensed on a per Terminal Services server basis. Simply invoke the THINssentials Service Manager from Start > Programs > EOL THINssentials as shown in figure 23. You must submit the MAC address of your server as reported by the THINssentials Service Manager to obtain a permanent license.

| 🚜 EOL THINssentials Service Manager (3.0.0) 🛛 🛛 🔀                                                                                                    |                       |         |  |
|----------------------------------------------------------------------------------------------------|-----------------------|---------|--|
| Server Name:                                                                                                    | EOLDEV100             |         |  |
| Service Name:                                                                                                    | EOL Universal Printer | •       |  |
| TCP Port:                                                                                                    |                       |         |  |
| MAC Address:                                                                                                    | 00-30-F1-10-17-12     |         |  |
| License Key:                                                                                                    | Q200ewR0b2Q1dvb       |         |  |
| Days Remaining:                                                                                                    | Permanent License     |         |  |
|                                                                                                    | Restore License       | Apply   |  |
| Service Name: EOL Universal Printer<br>Service Status: The Service is Running<br>Service Exe: C:\WINNT\system32\eolup.exe<br>Service Account: LocalSystem |                       |         |  |
| Start Service                                                                                                    | Stop Service          | Refresh |  |
| Install Service                                                                                                    | Delete Service        | Close   |  |
|                                                                                                    |                       |         |  |

Figure 23 - EOL THINssentials<sup>™</sup> Service Manager

When installed onto the designated print servers, EOLUP 3.0 does not require any licensing. It may be installed onto as many print servers as desired.

## **Upgrading from Previous Versions**

If upgrading from EOL Universal Printer<sup>™</sup> version 1.x or 2.x, installing version 3.x will invalidate the license key. Customers who have purchased their license(s) after September 9<sup>th</sup>, 2001 are eligible for a free upgrade to version 3.x. The new license key replacements may be automatically generated by visiting <u>http://www.99point9.com</u>.

## **Upgrade Protection and Technical Support**

Emergent OnLine offers free software maintenance and technical support for a period of one (1) year from the date of purchase. Following the first year, the maintenance and support option can be renewed at the cost of 20 percent of the product's list price.

For additional information, please contact Emergent OnLine's sales and technical support as follows:

Phone: 703-709-9210 Technical Support E-mail: <u>support@go-eol.com</u> Sales Support: <u>sales@go-eol.com</u> Web site: <u>www.99point9.com</u>